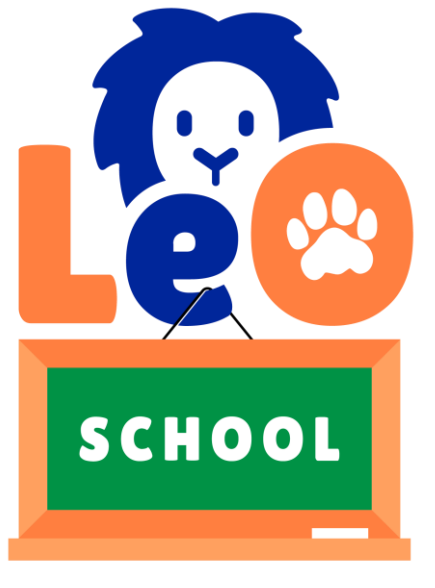

# Guida all'uso - LeOSCHOOL

Benvenuta/o su LeO! La nuova web-app sviluppata per supportare le attività di potenziamento di lettura, ortografia, comprensione del testo, calcolo e grammatica sfruttando le nuove tecnologie a nostra disposizione. In quanto web-app, funziona come un normale sito internet, ma si adatta a tutti i dispositivi (non è dunque necessario scaricare l'app ma semplicemente connettersi al sito).

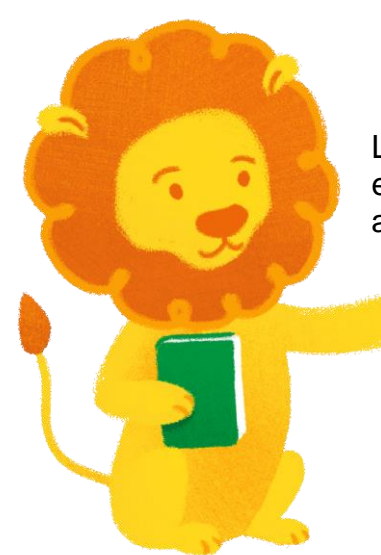

LeO offre diverse opportunità innovative per aumentare l'efficienza e l'efficacia delle attività di apprendimento e potenziamento: oltre alla vasta gamma di esercizi disponibili, sempre in aggiornamento, la possibilità di associare l'account a quello dei propri alunni è in assoluto il principale vantaggio offerto dal mondo LeO. Svolgere gli esercizi anche a casa è di fondamentale importanza, e con LeO sarà facile e divertente!

Attraverso la connessione agli account dei propri alunni è infatti possibile assegnare compiti specifici direttamente alla classe e/o al singolo bambino, che potrà svolgerli sul proprio dispositivo comodamente a casa. Nella versione dedicata ai bambini, come spiegato più avanti anche in questa guida, l'alunno non può modificare i parametri degli esercizi, ma semplicemente avviare il compito assegnato e gestire a suo piacimento la ricompensa ricevuta, che varia sulla base del risultato ottenuto.

L'insegnante può facilmente verificare i risultati dell'intera classe e/o monitorare l'andamento dei singoli alunni in modo semplice ed intuitivo. Naturalmente, può modificare gli esercizi o i loro parametri e assegnarne comodamente di nuovi.

La presente è una Guida all'uso di LeO-SCHOOL, la versione di LeO destinata ai docenti.

# Sommario

| 1. ISCRIZIONE                                   | 3               |
|-------------------------------------------------|-----------------|
| 2. ESERCIZI                                     | 4               |
| 2.1 Ortografia<br>2.1.1 LeOinAscolto            | 4<br>5          |
| 2.1.2 ParoLeO                                   | 6               |
| 2.1.3 LeO-Cloze<br>2.1.4 Detective-LeO          |                 |
| 2.2 Comprensione del testo<br>2.2.1 LeO-Lettore | <i>12</i><br>12 |
| 2.3 Matematica e Grammatica sono in arrivo!     | 14              |
| 3. CONNESSIONE CON GLI ALUNNI                   | 15              |
| 3.1 Associare un nuovo alunno (bambino)         | 15              |
| 3.2 Assegnare gli esercizi                      | 16              |
| 3.3 Monitorare i risultati                      | 19              |
| 4. ABBONAMENTI e LeO-SHOP                       | 24              |
| 4.1 I LeOcoin                                   | 24              |
| 4.2 II LeOshop                                  | 25              |
| 4.3 Abbonamenti                                 | 26              |
| 5. PROFILO                                      | 28              |
| 6. ACCOUNT UTENTI (BAMBINI)                     | 29              |

# 1. ISCRIZIONE

L'iscrizione a LeO è completamente gratuita ed è inoltre previsto un **periodo di prova** gratuito di due mesi per imparare ad utilizzare e conoscere tutti gli strumenti del mondo LeO.

Per iscriversi si può fare click semplicemente sul tasto *ISCRIVITI* presente nella Home Page oppure selezionare l'icona dell'omino in alto a destra e scegliere l'opzione *Abbonati a LeO*.

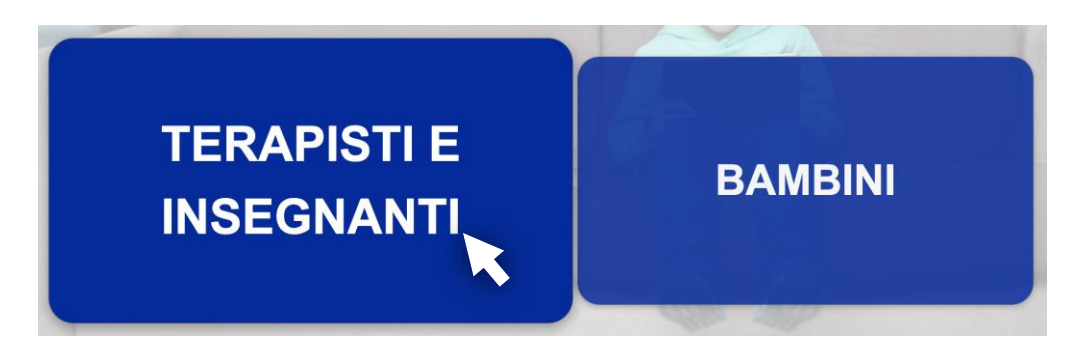

Selezionando dunque l'area *Terapisti e insegnanti* si può accedere alla scelta della versione di LeO dedicata.

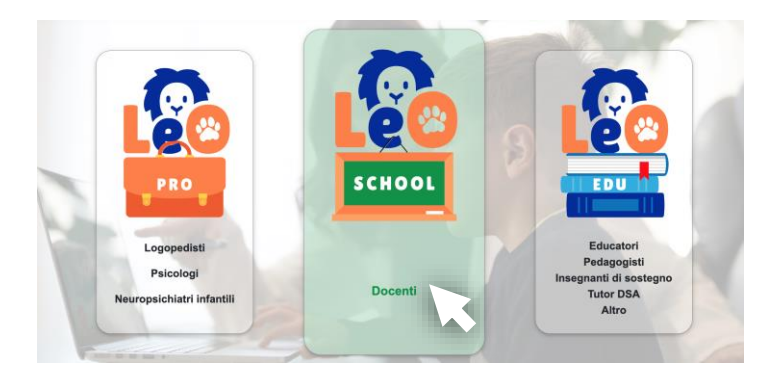

Una volta selezionato **LeOSCHOOL** si procede con la compilazione del modulo, scegliendo un nickname ed una password, che servirà per accedere alla piattaforma una volta iscritti.

Attenzione! E' importante controllare di aver digitato correttamente l'indirizzo e-mail o non si potrà ricevere la conferma per l'accesso!

Una volta accettati i termini e le condizioni e l'informativa sulla privacy, fare click su INVIA.

Si riceverà in breve tempo una e-mail che confermerà il corretto completamento della vostra iscrizione.

Da questo momento il docente beneficerà del periodo di prova gratuito. È dunque possibile fare click su *Accedi* nella home page per accedere all'area riservata inserendo nickname e la password scelta in fase di registrazione.

Per qualsiasi dubbio in merito alla fase di registrazione ed iscrizione vi invitiamo a consultare le FAQ presenti in alto nella Home Page di LeO, oppure scrivere all'indirizzo mail **info@leoapp.it**.

4

### 2. ESERCIZI

All'accesso si apre automaticamente la pagina relativa agli esercizi, suddivisi per categoria. LeO è in costante aggiornamento, dunque è sempre possibile trovare esercizi nuovi o *in arrivo*!

### 2.1 Ortografia

Páto Q

Gli esercizi di ortografia sono raggruppati per gruppi linguistici/ortografici ed ordinati per tipologia d'errore: fonologici, non fonologici, errori d'accento e sull'uso di H e doppie.

Per ciascun gruppo sono disponibili diverse tipologie di esercizio, rappresentate dalle **piccole icone** in basso a destra.

Facendo click sul gruppo ortografico si accede alla pagina di esercizi relativa: le diverse tipologie di esercizi disponibili compariranno in elenco a sinistra e saranno facilmente selezionabili con un click. Nell'immagine d'esempio qui sotto, per il gruppo selezionato (*GN*) sono disponibili gli esercizi di *ParoLeO*, *LeO-Cloze* e *Detective-LeO*.

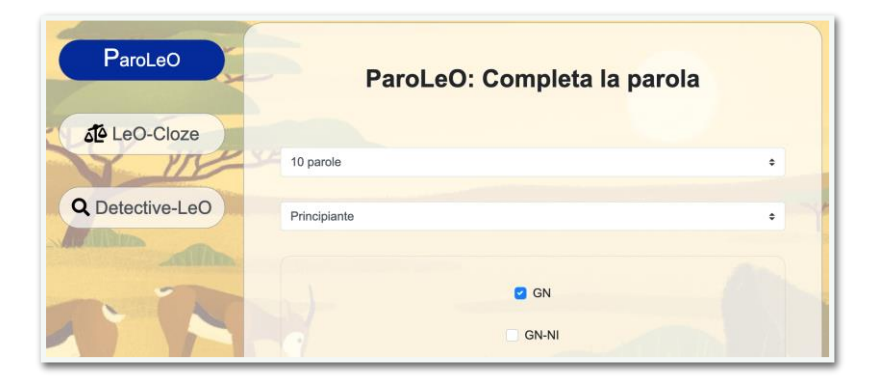

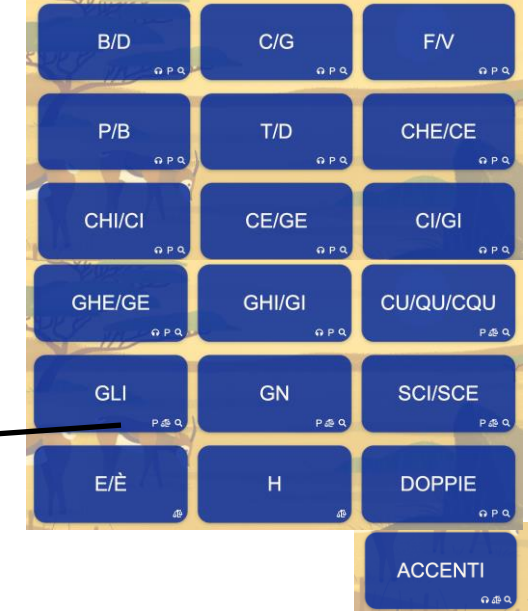

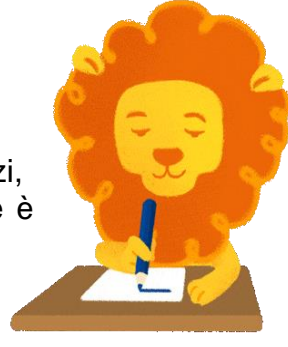

#### 2.1.1 LeOinAscolto

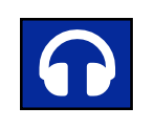

**LeOinAscolto** è rappresentato dall'icona delle **cuffie** ed è disponibile in tutte le categorie ortografiche che presentano questa icona in basso a destra.

Facendo click sul gruppo ortografico si accede alla pagina di esercizi relativa: a sinistra sono presenti tutte le tipologie disponibili.

LeOinascolto è un esercizio di discriminazione uditiva.

E' possibile personalizzare il **numero di parole** che verranno ascoltate dall'alunno e scegliere se impostare **solo lettere maiuscole**.

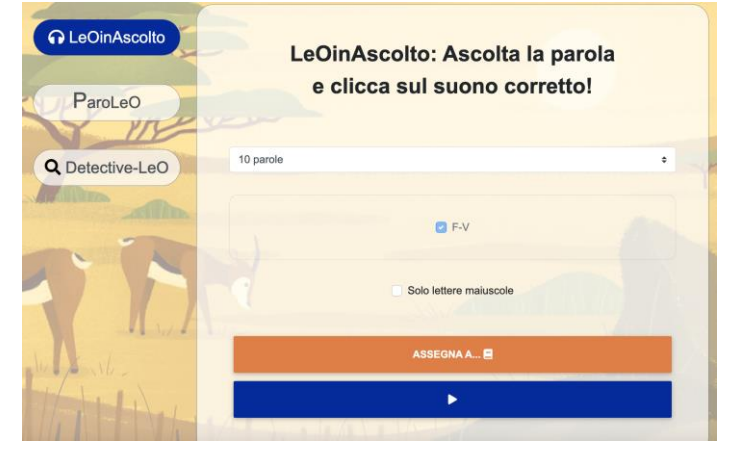

Per eseguire l'esercizio fare click sul tasto blu in

basso.

L'audio di ogni parola si avvierà automaticamente, e sarà possibile **riascoltarlo** cliccando sulle cuffie al centro.

L'alunno dovrà ascoltare attentamente la parola e selezionare il suono corretto.

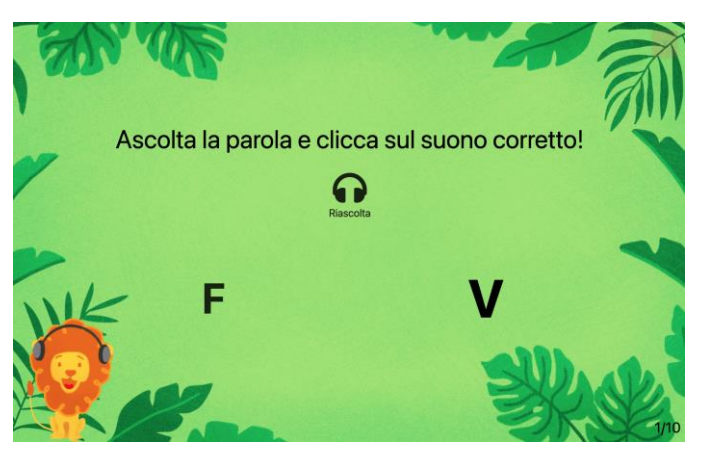

Si può uscire dall'esercizio premendo ESC oppure cliccando sulla X rossa in alto a destra.

Alla fine saranno mostrate in **rosso** le parole di cui non è stato discriminato il suono correttamente.

Per qualsiasi dubbio in merito all'utilizzo degli esercizi e alle loro impostazioni vi invitiamo a consultare le FAQ presenti in alto nella Home Page di LeO, oppure scrivere all'indirizzo mail **info@leoapp.it** 

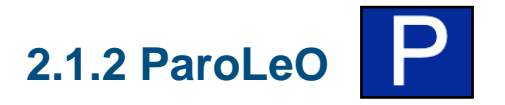

**ParoLeO** è rappresentato dalla lettera **P** ed è disponibile in tutte le categorie ortografiche che presentano questa icona in basso a destra.

Facendo click sul gruppo ortografico si accede alla pagina di esercizi relativa: a sinistra sono presenti tutte le tipologie disponibili.

ParoLeO è un esercizio di completamento di parole.

E' possibile impostare il **numero di parole** dell'esercizio e il **livello di complessità**: il livello *Principiante* contiene esclusivamente parole ad alta frequenza d'uso, quello *Avanzato* contiene anche parole meno frequenti. È anche possibile scegliere se impostare solo lettere **maiuscole**.

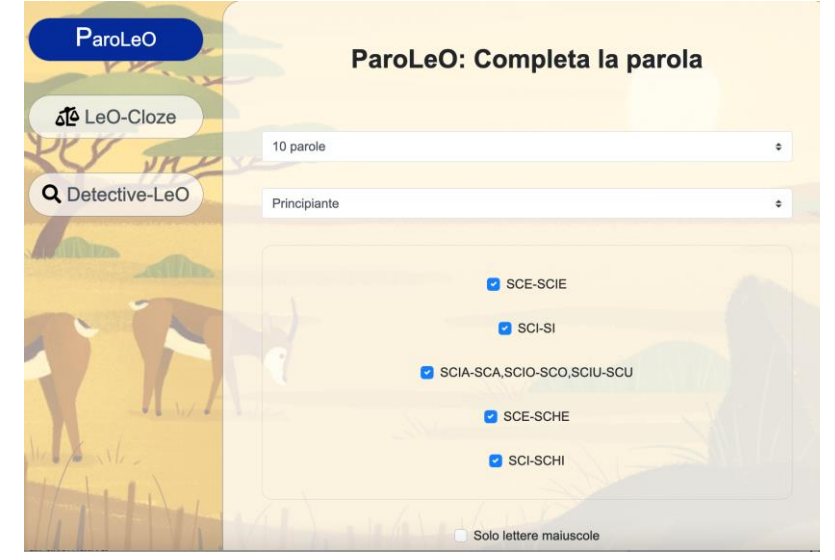

In alcuni gruppi ortografici è possibile stabilire quali sottosituazioni affrontare. Nel caso, ad esempio, del gruppo **SCI-SCE** si può stabilire se lavorare su tutti i casi disponibili oppure su uno o più specifici. Sarà sufficiente deselezionare i casi che non si vogliono affrontare.

Nell'esempio accanto il completamento di parola richiederà solamente la scelta tra SCIA-SCA/SCIO-SCO/SCIU-SCU, SCI-SI e SCE-SCIE.

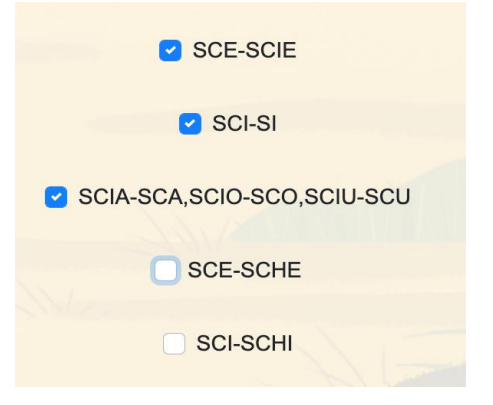

Per eseguire l'esercizio fare click sul tasto blu

▶ in

in basso.

Per alcuni gruppi ortografici, all'avvio dell'esercizio LeO ricorda la regola ortografica e fornisce alcuni suggerimenti prima di iniziare. Fare click su *Partiamol* per avviare

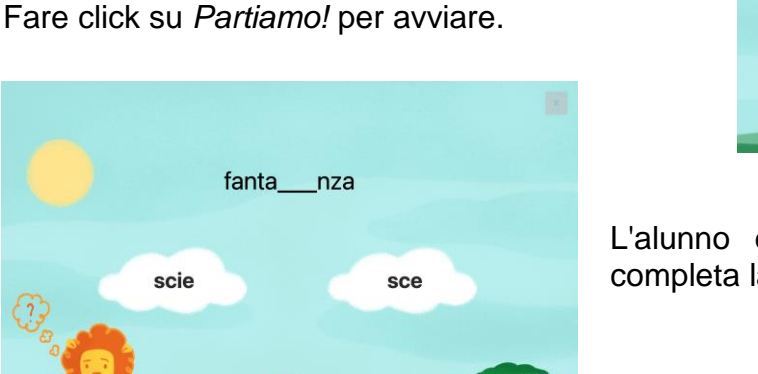

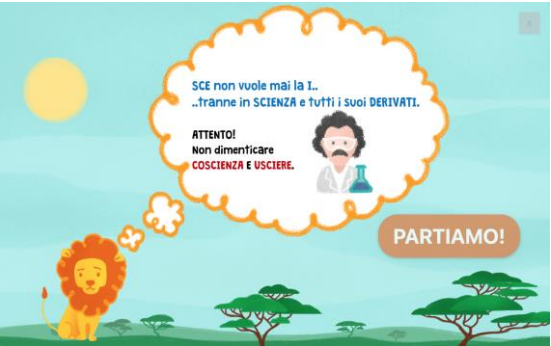

L'alunno dovrà **selezionare la nuvola** che completa la parola in alto in modo corretto.

Si può uscire dall'esercizio premendo ESC oppure cliccando sulla X rossa in alto a destra.

Al termine dell'esercizio saranno mostrati gli eventuali errori commessi in **rosso** accanto all'alternativa corretta.

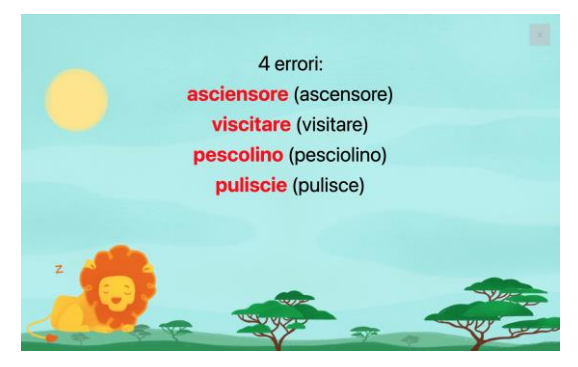

Per qualsiasi dubbio in merito all'utilizzo degli esercizi e alle loro impostazioni vi invitiamo a consultare le FAQ presenti in alto nella Home Page di LeO, oppure scrivere all'indirizzo mail **info@leoapp.it** 

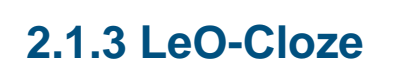

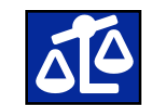

**LeO-Cloze** è rappresentato dall'icona della **bilancia** ed è disponibile in tutte le categorie ortografiche che presentano questa icona in basso a destra.

Facendo click sul gruppo ortografico si accede alla pagina di esercizi relativa: a sinistra sono presenti tutte le tipologie disponibili.

LeO-Cloze è un esercizio di completamento di frasi.

E' possibile impostare il **numero di frasi** dell'esercizio e il **livello di complessità** del completamento.

Il livello "Principiante" contiene esclusivamente parole ad alta frequenza d'uso, quello "Avanzato" contiene anche parole meno frequenti.

È anche possibile scegliere se impostare solo lettere **maiuscole**.

|                 | LeO-Cloze: Completa la frase | e |
|-----------------|------------------------------|---|
| د<br>LeO-Cloze  |                              |   |
|                 | 5 frasi                      | ٥ |
| Q Detective-LeO | Principiante                 |   |
|                 | GLILI-GL                     |   |
| Kut             | Sclo lettere maiuscole       |   |
| Bart.           | ASSEGNA A 🛢                  |   |

In alcuni gruppi ortografici è possibile stabilire quali sotto-situazioni affrontare. Nel caso, ad esempio, del gruppo **H** si può stabilire se lavorare su tutti i casi disponibili oppure su uno o più specifici. Sarà sufficiente deselezionare i casi che non si vogliono affrontare.

Nell'esempio accanto, il completamento di frasi richiederà solamente la scelta tra HA-A e HO-O.

#### Per eseguire l'esercizio fare click sul tasto blu

| ₫ <sup>6</sup> LeO-Cloze | LeO-Cloze: Completa la frase |   |
|--------------------------|------------------------------|---|
| S ITE 5 fras             | i •                          |   |
|                          | Z HA-A                       | T |
| NIN                      | i Hal-Al                     |   |
| A Martin                 | HANNO-ANNO                   |   |

in basso.

Si può uscire dall'esercizio premendo ESC oppure cliccando sulla X rossa in alto a destra.

Per alcuni gruppi ortografici, all'avvio dell'esercizio LeO ricorda la regola ortografica e fornisce alcuni suggerimenti prima di iniziare.

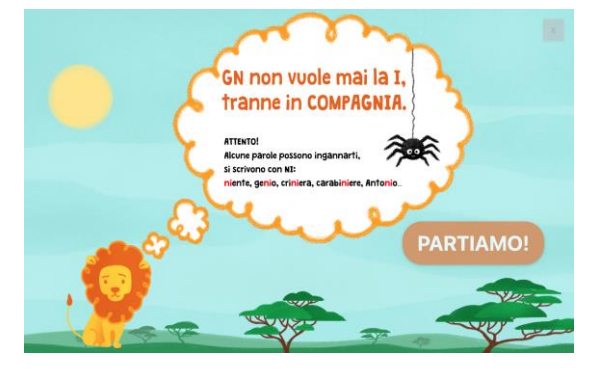

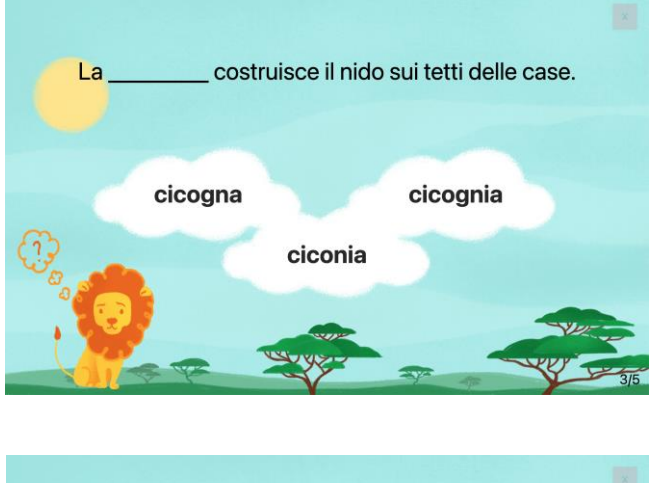

L'alunno dovrà **selezionare la nuvola** che completa la frase in alto in modo corretto.

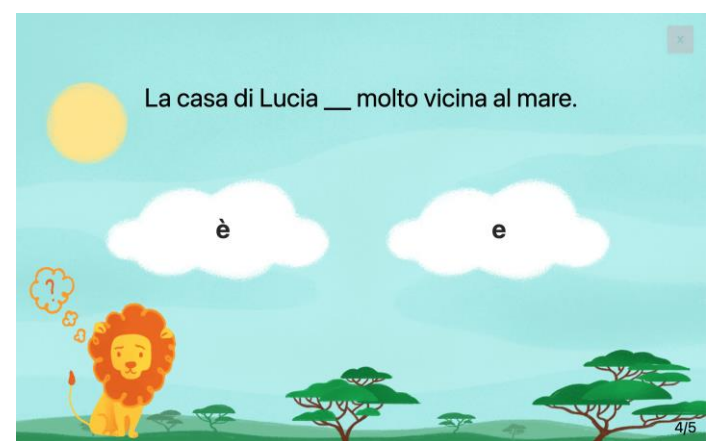

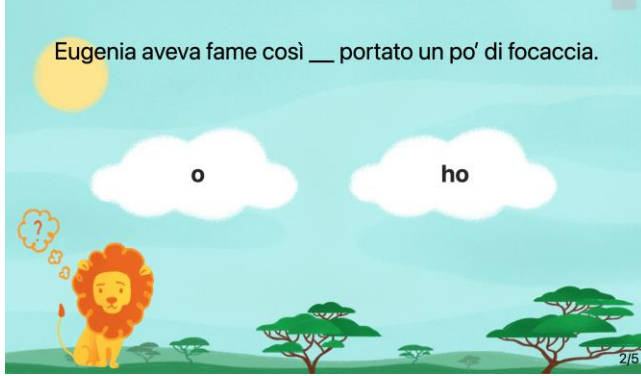

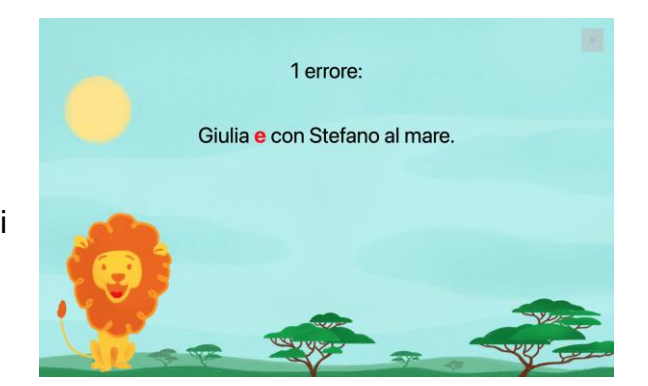

Al termine dell'esercizio saranno mostrati gli eventuali errori commessi in rosso.

Per qualsiasi dubbio in merito all'utilizzo degli esercizi e alle loro impostazioni vi invitiamo a consultare le FAQ presenti in alto nella Home Page di LeO, oppure scrivere all'indirizzo mail **info@leoapp.it** 

#### 2.1.4 Detective-LeO

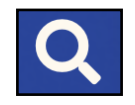

**Detective-LeO** è rappresentato dall'icona della **lente** ed è disponibile in tutte le categorie ortografiche che presentano questa icona in basso a destra.

Facendo click sul gruppo ortografico si accede alla pagina di esercizi relativa: a sinistra sono presenti tutte le tipologie disponibili.

Detective-LeO è un esercizio di riconoscimento d'errore.

E' possibile impostare il **numero di parole** dell'esercizio e il **livello di complessità** del completamento.

Il livello "Principiante" contiene esclusivamente parole ad alta frequenza d'uso, quello "Avanzato" contiene anche parole meno frequenti.

È anche possibile scegliere se impostare solo lettere **maiuscole**.

Per alcuni gruppi ortografici, all'avvio dell'esercizio LeO **ricorda la regola ortografica** e **fornisce alcuni suggerimenti** prima di iniziare.

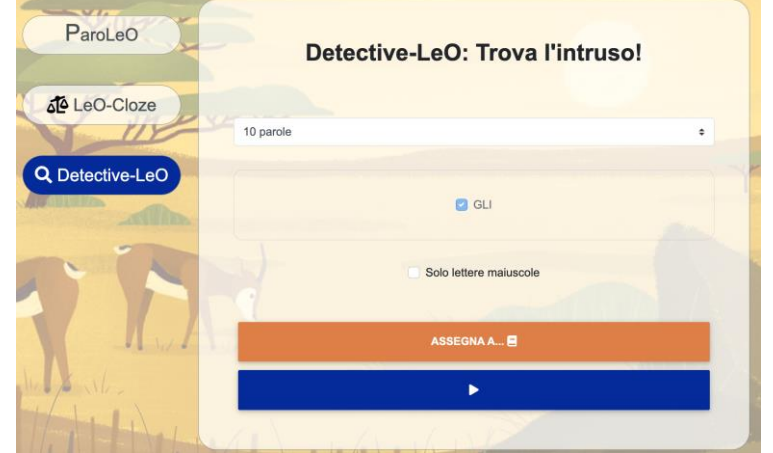

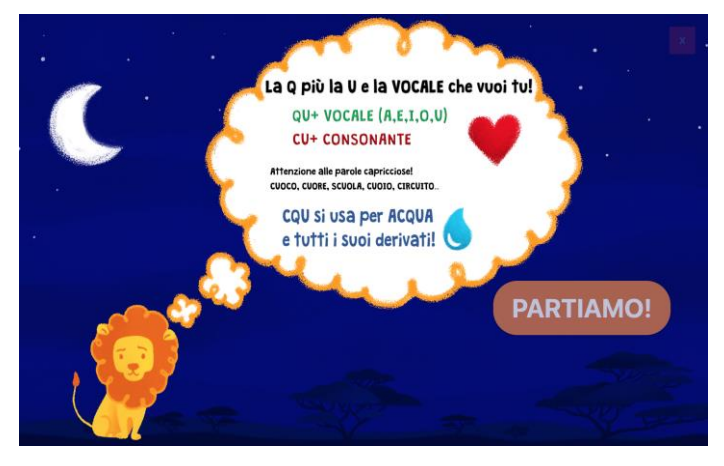

Per eseguire l'esercizio fare click sul tasto blu

in basso.

Si può uscire dall'esercizio premendo ESC oppure cliccando sulla X rossa in alto a destra.

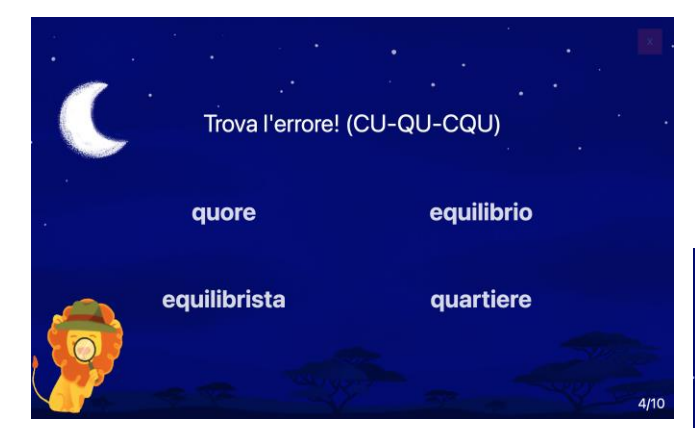

Nel gruppo ortografico **DOPPIE**, a differenza degli altri, l'alunno dovrà trovare **l'unica** forma corretta della stessa parola, come nell'esempio accanto.

In questo esercizio, l'alunno dovrà trovare l'unica **parola scritta scorrettamente** tra le quattro opzioni possibili.

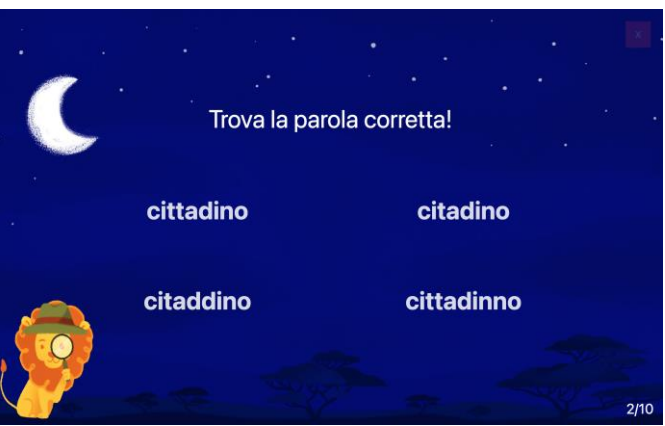

Al termine si vedranno in **rosso** le parole credute errate e **tra parentesi** le parole scorrette che non sono state individuate.

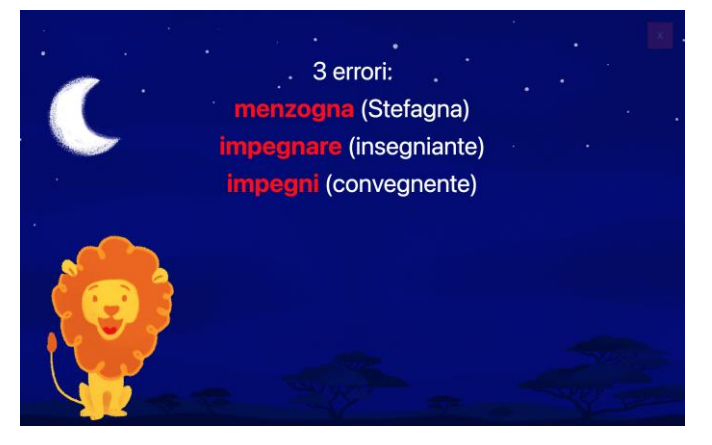

Per qualsiasi dubbio in merito all'utilizzo degli esercizi e alle loro impostazioni vi invitiamo a consultare le FAQ presenti in alto nella Home Page di LeO, oppure scrivere all'indirizzo mail **info@leoapp.it** 

### **2.2 Comprensione del testo**

#### 2.2.1 LeO-Lettore

#### LeO-Lettore è un esercizio di comprensione del testo.

Si tratta di uno strumento molto personalizzabile e garantisce una elevata adattabilità al caso.

Facendo click sui singoli parametri si aprirà la tendina con tutte le relative opzioni disponibili.

| LeO-Lettore | LeO-Lettore:<br>Leggi il testo e rispondi alle domande |   |   |
|-------------|--------------------------------------------------------|---|---|
| A Marine    | Principiante (prevalenza di domande esplicite)         | • | r |
|             | Testo casuale                                          |   |   |
|             | Risposta a scelta multipla                             |   |   |
| A And       | Solo lettere maiuscole                                 |   |   |
| the second  | ASSEGNA A                                              |   |   |
|             |                                                        |   | - |

Sono disponibili tre livelli di complessità di esercizio, qui di seguito riportati:

- Principiante: i testi sono brevi e raramente presentano parole a bassa frequenza d'uso, la costruzione delle frasi è semplice. Le **domande** sono in **prevalenza esplicite**.
- Intermedio: i testi sono di media lunghezza e contengono alcune parole a bassa frequenza d'uso, alcune frasi hanno costruzioni più complesse. Le domande sono sia esplicite sia implicite.
- Avanzato: i testi sono di media lunghezza e lunghi e contengono parole a bassa frequenza d'uso, diverse frasi hanno costruzioni complesse. Le domande sono in prevalenza implicite.

Una volta selezionato il livello sarà aggiornata la libreria e sarà dunque possibile **scegliere il testo** da affrontare.

Selezionato il brano, sarà automaticamente mostrata una anteprima del testo, così da poterne vedere le caratteristiche prima di avviare o assegnare l'esercizio.

| · · · · · · · · · · · · · · · · · · ·                                                                                                    | ÷                                                                                           |
|----------------------------------------------------------------------------------------------------|---------------------------------------------------------------------------------------------|
| ✓ Testo casuale<br>Ombra                                                                                                    |                                                                                             |
| A scuola in compagnia                                                                                                    |                                                                                             |
| Il mostro del ripostiglio                                                                                                    |                                                                                             |
| Il Gigante                                                                                                    |                                                                                             |
| I fuochi d'artificio                                                                                                    |                                                                                             |
| Musica in famiglia                                                                                                    |                                                                                             |
| La passeggiata al lago                                                                                                    |                                                                                             |
| La spesa                                                                                                    |                                                                                             |
| l a lettera per Babbo Natale                                                                                                    |                                                                                             |
|                                                                                                    |                                                                                             |
| Transcool .                                                                                                    |                                                                                             |
| Principiante (prevalenza di domande esplicite)                                                                                                    | 4                                                                                           |
| Principiante (prevalenza di domande esplicite)<br>La passeggiata al lago                                                                                                    | •                                                                                           |
| Principiante (prevalenza di domande esplicite)<br>La passeggiata al lago<br>Anteprima                                                                                                    | \$                                                                                          |
| Principiante (prevalenza di domande esplicite)<br>La passeggiata al lago<br>Anteprima<br>La passeggiata in montagna al lago Blu , sabato, durerà circa tre ore. Sarant<br>tutte le famiglie del paese: si partirà dalla piazza davanti alla stazione alle or<br>pranzo al lago. Il ritorno è previsto nel pomeriggio, prima delle 18. Il giorno s<br>chi sarà interessato, è prevista alle ore 11 in via Manzoni la partenza per la g<br>bicicletta: nel pomeriggio si terranno divertenti attività destinate a grandi e j<br>sarà soleggiato e fresco.                            | ¢<br>no presenti<br>re 10 e si farà<br>seguente, per<br>jita al lago in<br>piccini. Il temp |
| Principiante (prevalenza di domande esplicite)<br>La passeggiata al lago<br>Anteprima<br>La passeggiata in montagna al lago Blu , sabato, durerà circa tre ore. Saram<br>tutte le famiglie del paese: si partirà dalla piazza davanti alla stazione alle or<br>pranzo al lago. Il ritorno è previsto nel pomeriggio, prima delle 18. Il giorno s<br>chi sarà interessato, è prevista alle ore 11 in via Manzoni la partenza per la g<br>bicicletta: nel pomeriggio si terranno divertenti attività destinate a grandi e p<br>sarà soleggiato e fresco.                             | e<br>no presenti<br>re 10 e si farà<br>ieguente, per<br>jita al lago in<br>piccini. Il temp |
| Principiante (prevalenza di domande esplicite)<br>La passeggiata al lago<br>Anteprima<br>La passeggiata in montagna al lago Blu , sabato, durerà circa tre ore. Saran<br>tutte le famiglie del paese: si partirà dalla piazza davanti alla stazione alle or<br>pranzo al lago. Il ritorno è previsto nel pomeriggio, prima delle 18. Il giorno s<br>chi sarà interessato, è prevista alle ore 11 in via Manzoni la partenza per la g<br>bicicletta: nel pomeriggio si terranno divertenti attività destinate a grandi e<br>sarà soleggiato e fresco.<br>Risposta a scelta multipla | +<br>no presenti<br>re 10 e si farà<br>reguente, per<br>lita al lago in<br>piccini. Il temp |

Si può infine scegliere se le domande di comprensione siano **chiuse**, quindi **a scelta multipla**, o **aperte**, quindi la risposta deve essere digitata dall'alunno (**scrivi la risposta**). A prescindere da tale scelta, le domande sono sempre **6**: nel caso della risposta multipla sono presenti **4 opzioni** tra cui scegliere.

Per eseguire l'esercizio fare click sul tasto blu in basso. La passeggiata al lago All'avvio appare l'intero testo da leggere. La passeggiata in montagna al lago Blu , sabato, durerà circa tre ore. Saranno presenti tutte le famiglie del paese: si partirà dalla piazza davanti alla stazione alle ore 10 e si farà pranzo al lago. Il ritorno è previsto nel pomeriggio, prima delle 18. Il giorno È possibile modificare lo zoom del brano seguente, per chi sarà interessato, è prevista alle ore 11 in via Manzoni la partenza per facendo click sulle icone in basso a la gita al lago in bicicletta: nel pomeriggio si terranno divertenti attività destinate a grandi e piccini. Il tempo sarà soleggiato e fresco. sinistra. Ð QQ

Una volta letto il brano, selezionare Partiamo! per avviare l'esercizio di comprensione.

| <del>\</del>                                                                                       | ×                                       |
|----------------------------------------------------------------------------------------------------|-----------------------------------------|
| La passeggiata al lago                                                                             | Rispondi alle seguenti domande:         |
| La passeggiata in montagna al lago Blu ,<br>sabato, durerà circa tre ore. Saranno                  | 1) Quanto durerà la passeggiata?        |
| presenti tutte le famiglie del paese: si partirà<br>dalla piazza davanti alla stazione alle ore 10 | ∘ non si sa                             |
| e si farà pranzo al lago. Il ritorno è previsto<br>nel pomeriggio prima delle 18 Il giorno         | $\circ$ circa tre ore                   |
| seguente, per chi sarà interessato, è prevista<br>alle ore 11 in via Manzoni la partenza per la    | <ul> <li>circa due ore</li> </ul>       |
| gita al lago in bicicletta: nel pomeriggio si                                                      | ∘ circa un′ora                          |
| grandi e piccini. Il tempo sarà soleggiato e<br>fresco                                             | 2) Chi andrà al lago sabato?            |
| 16300.                                                                                             | $\circ$ tante famiglie da diversi paesi |
| ⊖, ⊕,                                                                                              | $\circ$ le famialie del paese           |

All'avvio della comprensione, lo schermo sarà suddiviso verticalmente come in figura. A sinistra sarà presente il testo letto per supportare la ricerca delle risposte alle domande. Sul lato destro compariranno le domande con le relative opzioni di risposta (nel caso in cui siano state scelte domande a scelta multipla). È possibile **scorrere in basso sia il testo sia le domande: i due lati dello schermo scorrono singolarmente.** 

Le risposte possono essere modificate in qualsiasi momento e scorrendo si può passare da una domanda all'altra. Se si è selezionata la risposta multipla, sarà sufficiente fare click sul bottone relativo.

non si sa
circa tre ore
circa due ore
circa un'ora

| 1) Quanto dur<br>chi parteciper | erà la passeggiata al lago Blu e<br>à? |
|---------------------------------|----------------------------------------|
| 2) Quali sono                   | le informazioni relative alla          |
| partenza e al r                 | itorno della gita di sabato?           |
|                                 |                                        |

Se si è selezionata la risposta aperta, per ogni domanda comparirà una casella di testo per ospitare la risposta dell'alunno.

Quando si è terminato l'esercizio è sufficiente fare click su *Ho finito* (e poi *Conferma!*) al fondo del lato domande.

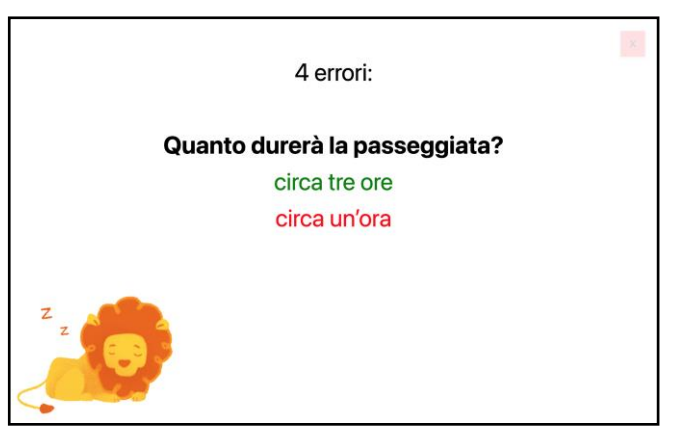

Nel caso di esercizio a risposta multipla, al termine dell'esercizio sarà mostrato il **numero di errori** commessi.

Per ogni domanda sbagliata sarà presentata la risposta scelta in rosso e l'opzione corretta in verde.

Se le domande sono aperte, al termine dell'esercizio verrà mostrata per ogni domanda la risposta data.

Per qualsiasi dubbio in merito all'utilizzo degli esercizi e alle loro impostazioni vi invitiamo a consultare le FAQ presenti in alto nella Home Page di LeO, oppure scrivere all'indirizzo mail **info@leoapp.it** 

# 2.3 Matematica e Grammatica... sono in arrivo!

Tenete d'occhio la pagina instagram e facebook LeO\_leoapp.it per rimanere aggiornati e conoscere tutte le prossime novità!

# **3. CONNESSIONE CON GLI ALUNNI**

La web-app LeO offre diverse opportunità innovative per aumentare l'efficienza e l'efficacia delle attività di potenziamento e di apprendimento. La possibilità di **associare** il proprio account a quello degli alunni è in assoluto il principale vantaggio offerto dal mondo LeO.

Attraverso la connessione agli account dei propri alunni è infatti possibile assegnare compiti specifici direttamente alla classe e/o al singolo bambino, che potrà svolgerli sul proprio dispositivo comodamente a casa. Nella versione dedicata ai bambini, come spiegato più avanti anche in questa guida, l'alunno non può modificare i parametri degli esercizi, ma semplicemente avviare il compito assegnato e gestire a suo piacimento la ricompensa ricevuta, che varia sulla base del risultato ottenuto.

L'insegnante può facilmente verificare i risultati dell'intera classe e/o monitorare l'andamento dei singoli alunni in modo semplice ed intuitivo. Naturalmente, può modificare gli esercizi o i loro parametri e assegnarne comodamente di nuovi.

## 3.1 Associare un nuovo alunno (bambino)

Facendo click su **I Miei Alunni** sulla barra in alto, si apre la pagina relativa alle classi e agli alunni collegati al proprio account LeO.

Per prima cosa è indispensabile **creare una classe**, in cui saranno inseriti tutti gli alunni facenti parte.

È stato trovato un utente

Nickname: emanuela Nome: EMANUELA

Cognome: BLU

Seleziona una classe per proseguire

|        | V YP                                                      |   |   |
|--------|-----------------------------------------------------------|---|---|
|        |                                                           |   |   |
|        | Crea una classe                                           | + |   |
| and SY |                                                           |   |   |
|        | Cerca un utente per nickname (attenzione alle maiuscole!) | ٩ |   |
| I Man  |                                                           |   | - |
| 9      | Compiti 🗸                                                 |   |   |
|        |                                                           |   |   |
|        |                                                           |   |   |
|        | Le mie classi 🗸                                           |   |   |
| 41 17  |                                                           |   |   |
|        |                                                           |   |   |
|        |                                                           |   |   |
|        |                                                           |   |   |
|        | emanuela                                                  |   |   |

Compiti 🗸

Le mie classi A

20

È sufficiente scrivere direttamente il nome della classe nella casella di testo *Crea una classe*, fare dunque click sul tasto + a lato per aggiungerla.

Una volta creata una classe si procede all'associazione dei singoli alunni.

Per **associare un alunno** è necessario scrivere il **nickname** del bambino nella casella *Cerca un utente* e procedere facendo click sulla lente a lato. È importante conoscere dunque il nickname del bambino, che deve essere già iscritto a LeO e aver acquistato un abbonamento.

È importante digitare il nickname facendo attenzione alle maiuscole e ai caratteri speciali!

Una volta fatto click sul tasto blu di ricerca, appare un box in cui è possibile verificare che si tratti della persona corretta. Dunque è necessario selezionare la classe in cui l'utente dovrà essere inserito e fare click su *connetti.* 

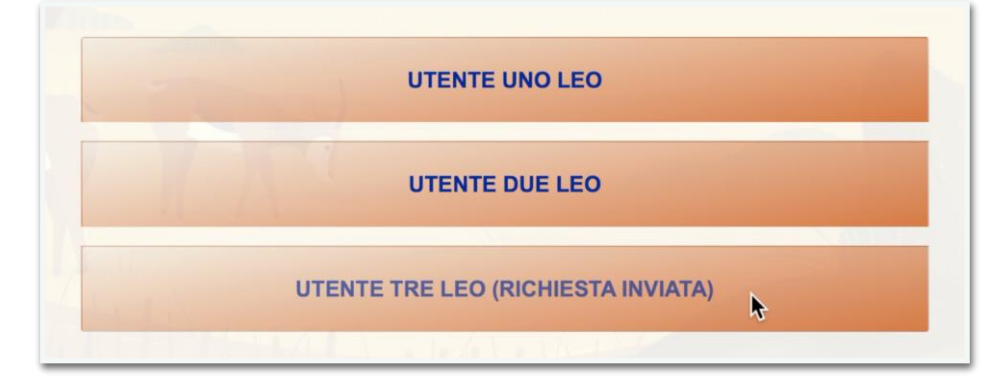

A questo punto l'alunno riceve una **richiesta di connessione**, che dovrà accettare accedendo alla propria area riservata per terminare l'operazione di associazione.

È stato trovato un utente!

Nickname: emanuela

Nome: EMANUELA

Cognome: BLU

CONNETT

\$

3C

#### 3.2 Assegnare gli esercizi

Una volta stabiliti i parametri di un esercizio da assegnare di compito ai propri alunni, è molto semplice inviarlo all'intera classe oppure ad uno o più utenti collegati. È importante che i bambini destinatari degli esercizi siano già iscritti a LeO, abbiano acquistato un abbonamento per usufruire del servizio e abbiano già accettato la richiesta di associazione da parte del docente. Per sapere come associare il proprio account a quello di un alunno vi invitiamo a ricercare la sezione dedicata di questa guida.

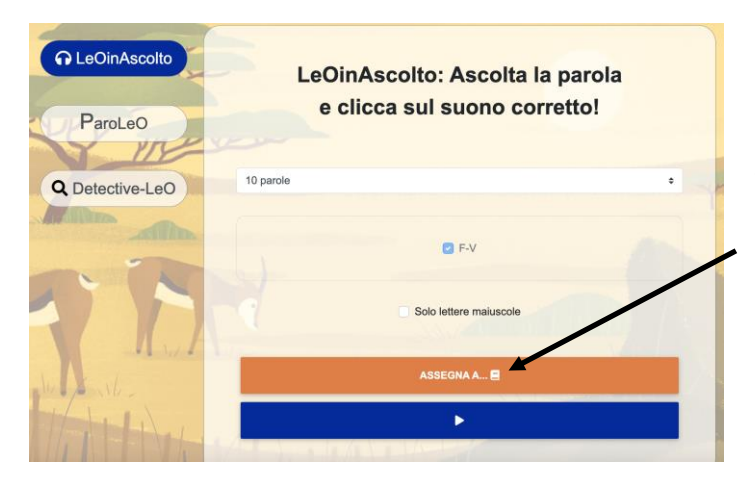

Una volta impostati parametri i dell'esercizio. è possibile avviarlo immediatamente premendo il tasto blu al fondo, oppure scegliere di assegnarlo per compito premendo pulsante il arancione.

Facendo click sul tasto arancione, sulla sinistra vengono mostrate le classi e tutti gli alunni collegati.

| Assegna la configurazione dell'esercizio |                        |  |
|------------------------------------------|------------------------|--|
| a uno o più utenti/classi:               | 5 frasi                |  |
| C Seleziona Tutti                        |                        |  |
| ARANCIONI SOFIA (sofia)                  | P HA-A                 |  |
| AZZURRI ANTONIO (antonio)                | HAI-AI                 |  |
| BLU EMANUELA (emanuela)                  | HANNO-ANNO             |  |
| BORDEAUX FEDERICA (federica)             | € но-о                 |  |
| GIALLI MATTEO (matteo)                   | Solo lettere maiuscole |  |
| GRIGI FRANCESCO (francesco)              |                        |  |
| MARRONI MARTINA (martina)                | ASSEGNA A 🖪            |  |

È quindi possibile selezionare l'intera classe facendo click su Seleziona tutti accanto al nome della classe scelta.

| Assegna la configurazione dell'esercizio |                        |  |
|------------------------------------------|------------------------|--|
| a uno o più utenti/classi:               | 5 frasi                |  |
| -                                        |                        |  |
| C <u>Seleziona Tutti</u>                 |                        |  |
| ARANCIONI SOFIA (sofia)                  | 🗹 HA-A                 |  |
| AZZURRI ANTONIO (antonio)                | 🗹 HAI-AI               |  |
| BLU EMANUELA (emanuela)                  | HANNO-ANNO             |  |
| BORDEAUX FEDERICA (federica)             | 🛛 но-о                 |  |
| GIALLI MATTEO (matteo)                   | Solo lettere maiuscole |  |
| GRIGI FRANCESCO (francesco)              |                        |  |
| MARRONI MARTINA (martina)                | ASSEGNA A 🗐            |  |

In alternativa si può assegnare l'esercizio **più specificamente** ad uno o più alunni scorrendo nel box e facendo click sul quadratino accanto al nome, attivando la spunta blu.

| 🗹 NERI ELENA (elena)<br>ද්කා | Solo lettere maiuscole |  |
|------------------------------|------------------------|--|
| MARRONI MARTINA (martina)    | 1                      |  |
| GRIGI FRANCESCO (francesco)  | ☑ HO-O                 |  |
|                              | Z HANNO-ANNO           |  |
| GIALLI MATTEO (matteo)       | 🕑 HAI-AI               |  |
| BORDEAUX FEDERICA (federica) | 🗹 HA-A                 |  |
| BLU EMANUELA (emanuela)      |                        |  |
| a uno o più utenti/classi:   | 5 frasi                |  |

Assegna la configurazione dell'esercizio a uno o più utenti/classi: Scegli la data di scadenza dell'esercizio La data selezionata è: 15/9/2022 > Mo Tu We Th Fr Sa Su 4 5 6 7 10 11 8 9 12 13 14 15 16 17 18 19 20 21 22 24 25 26 27 28 29 30

A questo punto è necessario stabilire **per quale giorno** assegnare il compito. Si richiede l'inserimento di una data termine per lo svolgimento (*data di scadenza* dell'esercizio) facendo click sul calendario in basso. Il bambino troverà un'*orma di zampa di LeO* nella propria sezione dedicata (vedere sez. relativa all'alunno di questa guida). Le orme sono suddivise in base alla data di scadenza. Se l'esercizio non viene svolto entro il termine, scompare dalla *savana* e non potrà più essere svolto.

Una volta stabilita la data fare click su INVIA.

# 3.3 Monitorare i risultati

Facendo click su **I Miei Alunni** sulla barra in alto, si apre la pagina relativa agli alunni collegati al proprio account LeO.

In questa sezione è possibile verificare l'andamento e lo svolgimento dei compiti assegnati ai propri alunni o alle proprie classi.

| Cerca un utente per nickname (attenzione alle maiuscole!) | ٩ |
|-----------------------------------------------------------|---|
|                                                           |   |
| Compiti 🗸                                                 |   |
|                                                           |   |
| Le mie classi 🗸                                           |   |

Una volta fatto click su *I miei Alunni* si apre la pagina rappresentata in figura. Qui è possibile creare una nuova classe, associare i propri alunni e verificare i risultati dei compiti assegnati.

Facendo click su Compiti può si osservare il calendario deali esercizi assegnati, che di default è impostato sul periodo tra -7 e +7 giorni. E' possibile modificare il periodo di tempo preso in considerazione selezionando semplicemente i giorni sul calendario е definendo il nuovo periodo.

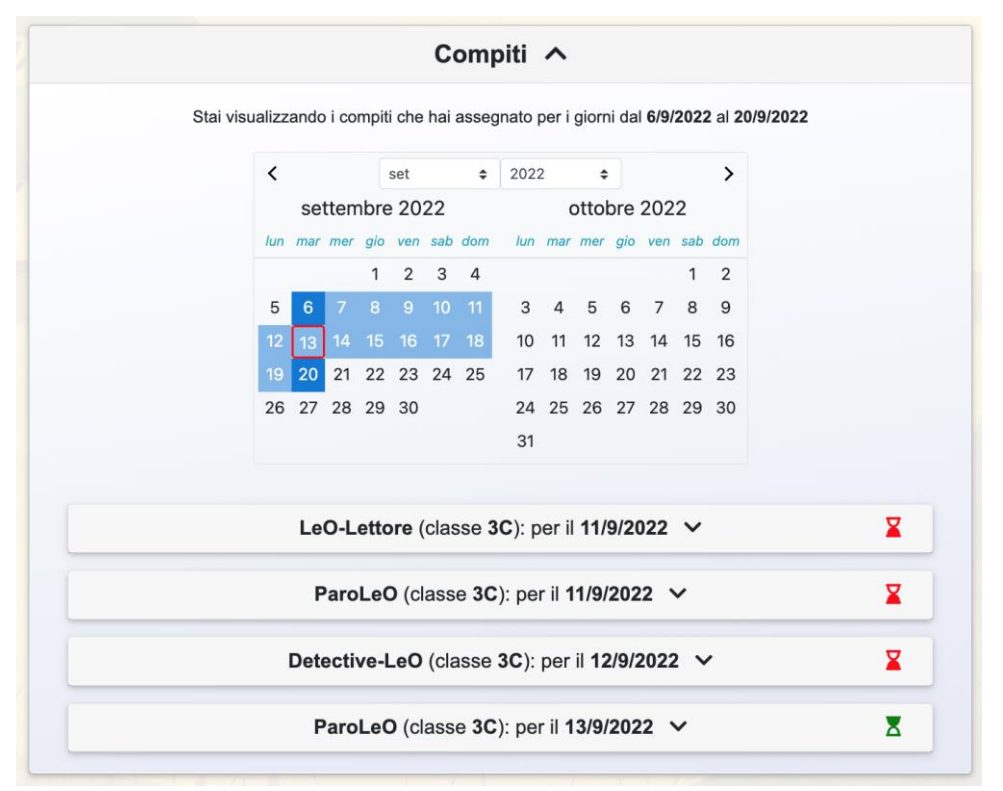

In questo modo saranno mostrati tutti i compiti assegnati per i giorni nel periodo selezionato. Accanto a ciascun compito è inoltre presente una **clessidra**, **rossa** quando l'esercizio è *scaduto*, quindi il bambino non può più completarlo, **verde** quando è ancora possibile lo svolgimento.

#### È possibile verificare l'andamento di un determinato esercizio all'interno della classe, oppure osservare lo svolgimento di più compiti relativamente ad un singolo alunno.

Per il primo caso, si procede come segue.

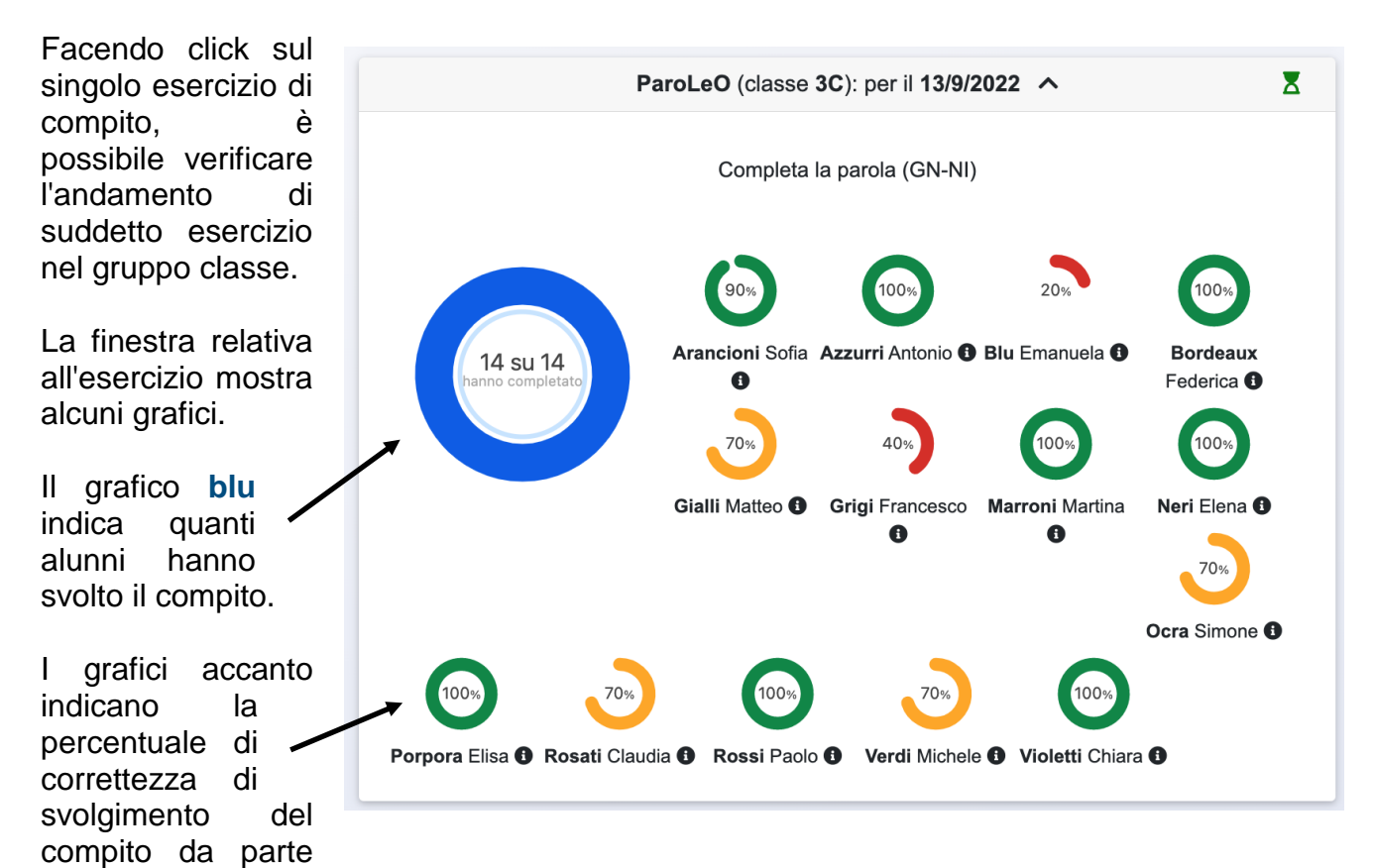

dei singoli alunni. Sono colorati sulla base della correttezza di svolgimento: **rosso** quando la correttezza è al di sotto del 60%, giallo tra il 60 ed il 75% e **verde** oltre il 75%. In questo caso solo *Grigi F.* e *Blu E.* non hanno raggiunto il 60% di correttezza.

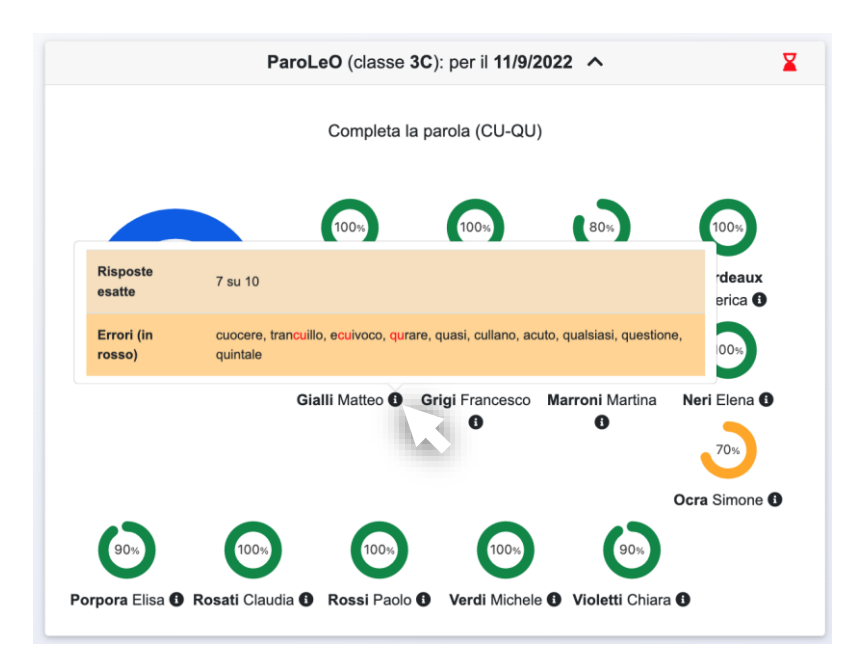

Posizionando il cursore sull'icona delle informazioni accanto al nome dell'alunno, come mostrato in figura, è possibile osservare gli stimoli dell'esercizio, il numero di errori e quali elementi non sono stati scelti correttamente.

L'errore è segnalato in rosso.

Per indagare l'andamento del singolo bambino relativamente a diversi compiti assegnati, si procede come segue.

Facendo click su *Le mie classi* viene mostrato l'elenco degli alunni facenti parte.

Per osservare l'andamento del singolo alunno, fare click su *Dettagli.* 

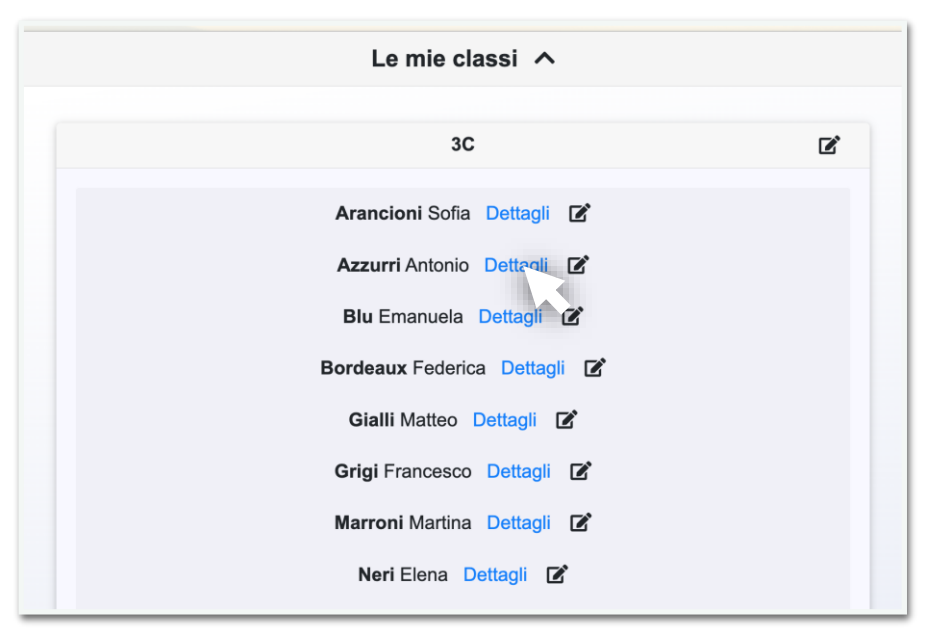

Si aprirà la sezione relativa all'alunno selezionato. Gli esercizi sono mostrati come in figura, **suddivisi per categoria e tipologia** e sono colorati sulla base della correttezza di svolgimento: **rosso** quando la correttezza è al di sotto del 60%, **giallo** tra il 60 ed il 75% e **verde** oltre il 75%.

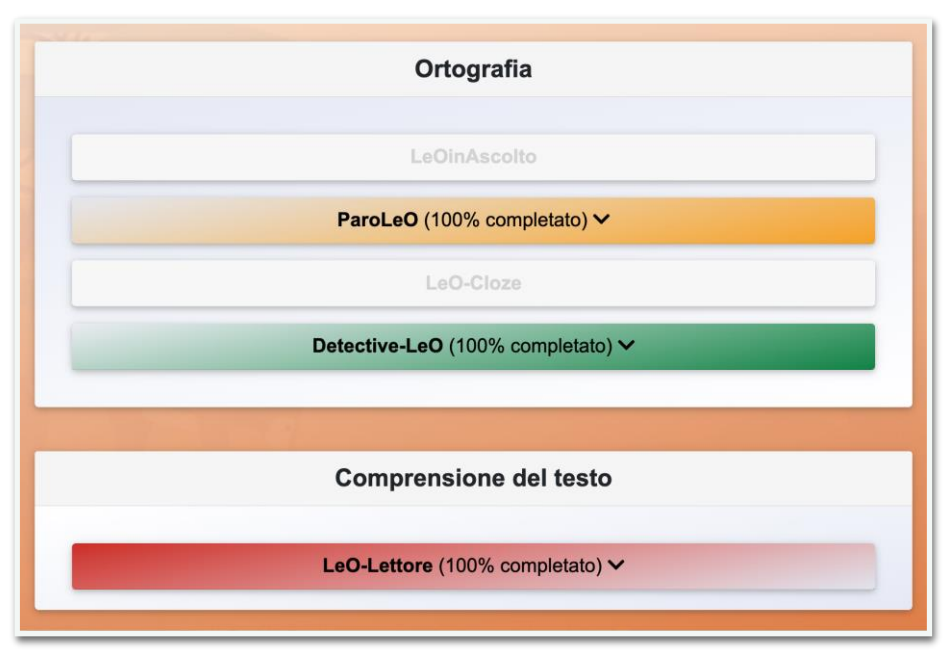

Si può verificare anche la percentuale di completamento (presente tra parentesi) prima di aprire la sezione relativa. Ad esempio assegnando due esercizi *ParoLeO*, comparirà la percentuale al 50% nel caso in cui sia stato svolto un solo esercizio.

#### Facendo click sull'esercizio vengono mostrati **tutti gli esercizi assegnati di quella tipologia**: in alto si trovano i parametri dell'esercizio assegnato (in questo caso *ParoLeO* relativo all'uso delle DOPPIE e alla discriminazione GLI-LI).

In alto si trova la tipologia di riposta selezionata, in questo caso *Completa la parola* includendo parole bisillabe, trisillabe e quadrisillabe.

In basso è possibile verificare i risultati dei singoli svolgimenti, posti in ordine cronologico di svolgimento (più in alto sono i più recenti). In questo caso l'esercizio è stato assegnato 4 volte ed è stato completato raggiungendo diversi livelli di correttezza.

I due grafici centrali indicano il completamento e la precisione totale relativa agli esercizi assegnati di questa tipologia e parametri.

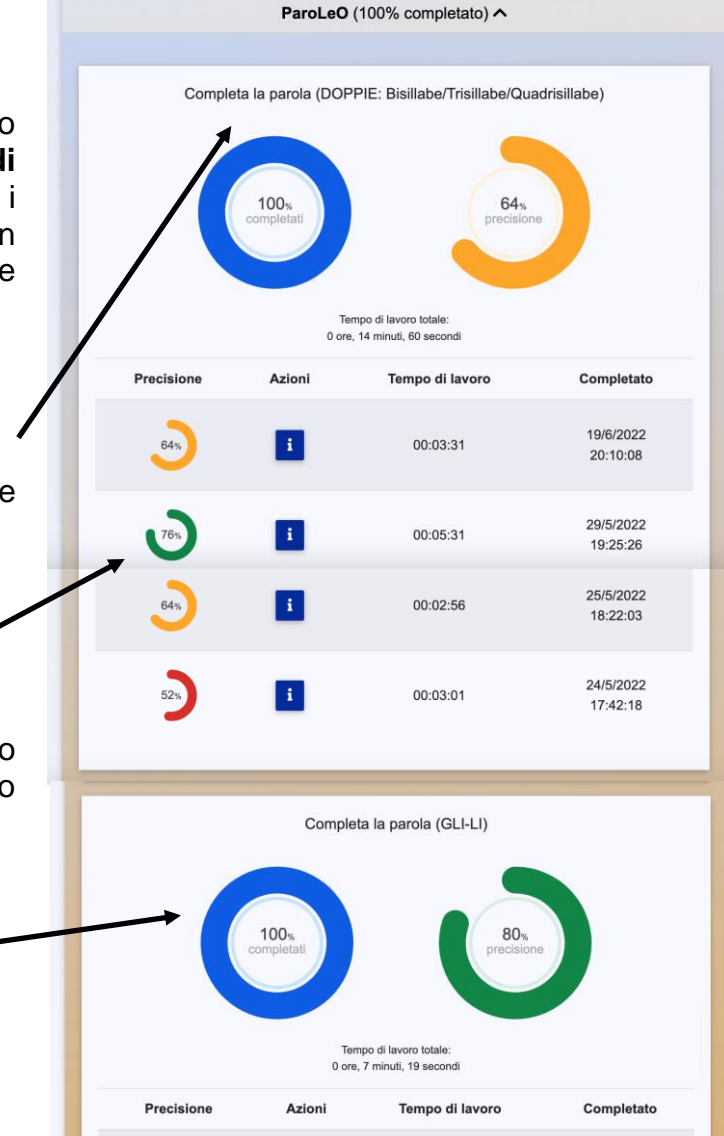

Per ogni svolgimento si può approfondire facendo click sull'icona della sezione azioni.

| Tipologia di<br>esercizio       | Completa la parola                                                                                                    |  |
|---------------------------------|----------------------------------------------------------------------------------------------------|--|
| Risposte<br>esatte              | 16 su 25                                                                                                    |  |
| Errori (in<br>rosso)            | saggio, betulla, messicano, fola, limite, rafinato, cuccia, pittore,<br>paradosso, tore, terore, dessiderio, muca, pitura, emozione,<br>tosse, pentola, racontare, lama, goloso, giocatore, meno,<br>rumore, faggiolino, fila |  |
| Minimo<br>tempo di<br>risposta  | 3s (mucca)                                                                                                    |  |
| Massimo<br>tempo di<br>risposta | 19s (saggio)                                                                                                    |  |
|                                 | 64%) <b>i</b> 00:02:56                                                                                                    |  |

In questo modo saranno mostrate tutte le informazioni utili relative allo svolgimento dell'esercizio, come il **numero di risposte esatte**, i **singoli elementi dell'esercizio** e gli eventuali **errori specifici**.

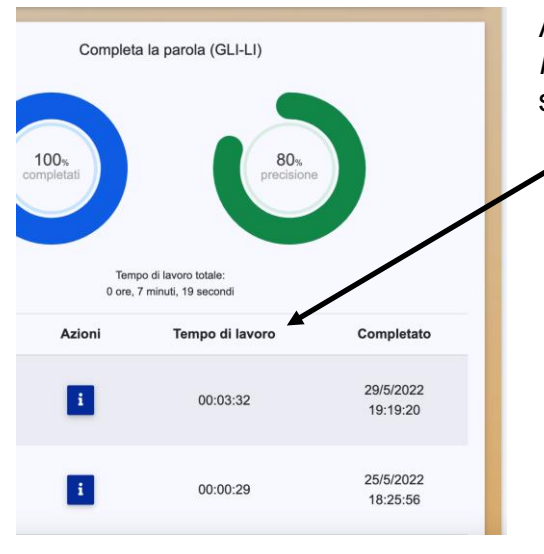

Accanto ad *azioni* è possibile verificare il *tempo di lavoro*, ossia **quanto tempo è stato impiegato** nello svolgimento del singolo esercizio, e la data di esecuzione.

Fino a quando un esercizio non viene iniziato è ancora possibile eliminarlo, sia all'intera classe sia al singolo alunno, facendo click sul **cestino**. Questa funzione è utile in caso ad esempio di errore di assegnazione.

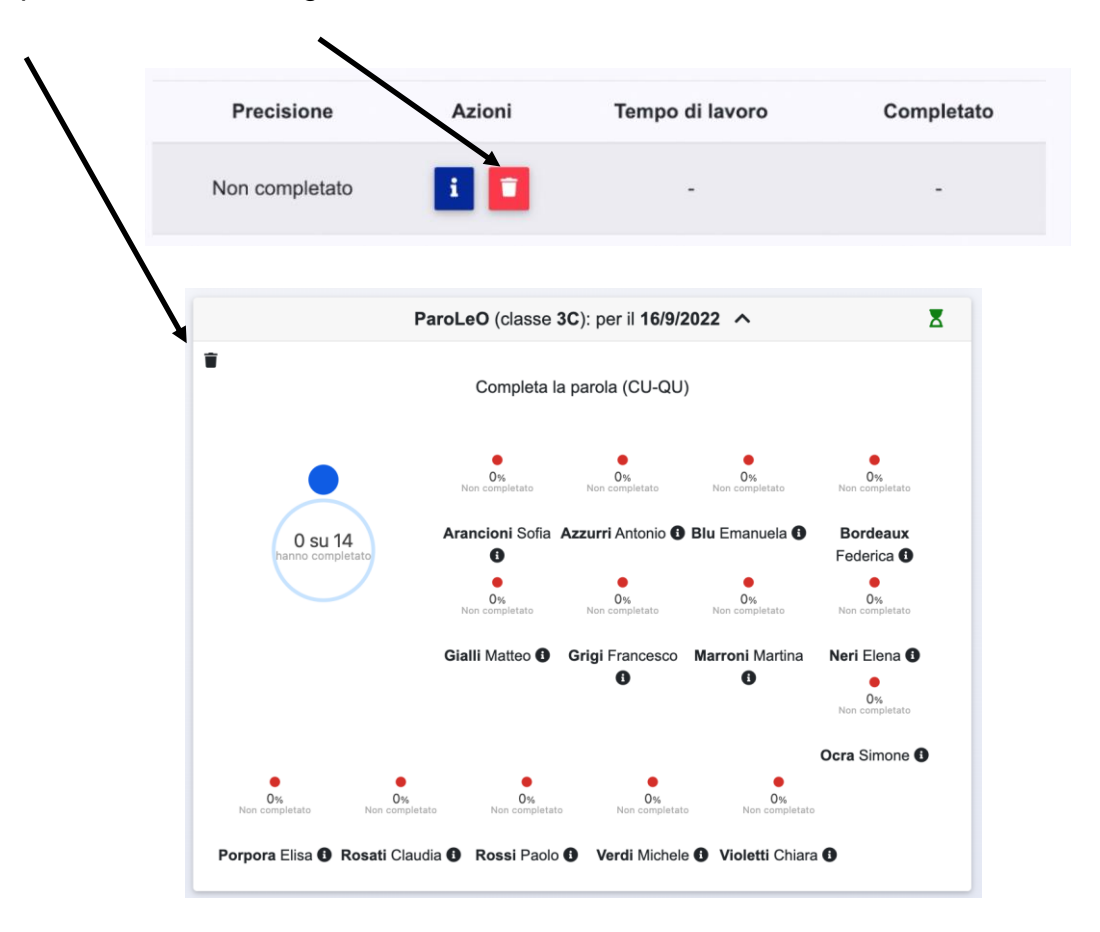

Per qualsiasi dubbio in merito alla presente sezione, vi invitiamo a consultare le FAQ presenti in alto nella Home Page di LeO, oppure scrivere all'indirizzo mail info@leoapp.it

#### 4.1 | LeOcoin

I **LeOcoin** sono la **moneta del mondo LeO!** Accumulando sufficienti LeOcoin è possibile usufruire delle fantastiche opportunità presenti nel LeOshop, incluso l'acquisto dell'abbonamento a LeO!

Il docente iscritto a LeOSCHOOL può accumulare LeOcoin:

 Associando il proprio account a quello di un alunno! Si accumuleranno LeOcoin al momento dell'associazione con un utente o del rinnovo dell'abbonamento di quest'ultimo. Il professionista riceverà 10 leocoin per ogni utente collegato durante l'anno: dunque 10 LeOcoin all'anno per utente. Associando, ad esempio, 15 alunni si otterranno 150 LeOcoin.

 Acquistando i pacchetti di LeOcoin nel LeOshop! Tra i prodotti LeO della sezione LeOshop sono anche disponibili tre tipologie di pacchetti, acquistabili direttamente sul LeOshop, da 10, 20 o 30 LeOcoin.

Un piccolo consiglio: tenete sempre d'occhio il LeOshop, perché spesso compaiono **sconti** temporanei che possono sfuggire!

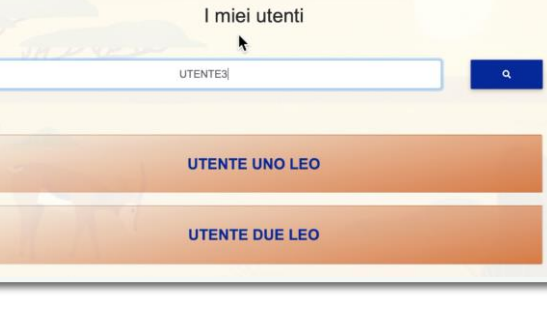

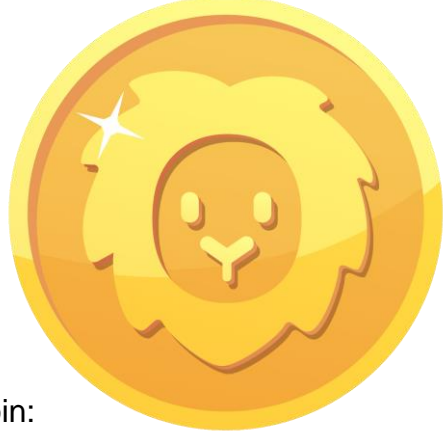

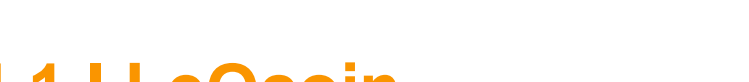

4. ABBONAMENTI e LeO-SHOP

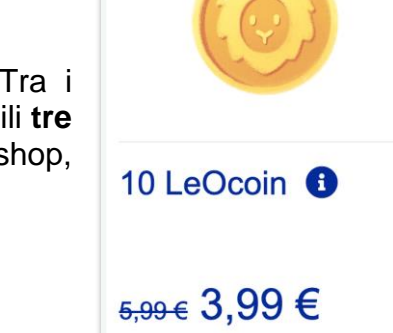

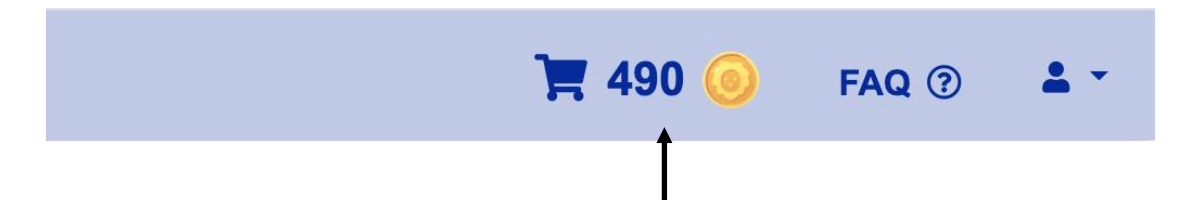

È sempre possibile verificare il **numero di LeOcoin accumulati**: in alto a destra sulla barra, accanto al simbolo del carrello e alle FAQ, si può trovare l'icona del LeOcoin con la quantità attualmente disponibile.

LeO premia l'impegno! Anche i bambini riceveranno una ricompensa in LeOcoin al termine di ogni esercizio, variabile sulla base del risultato raggiunto! Gli alunni potranno aprire i forzieri per svelare i misteriosi **puzzle** del mondo LeO! Per saperne di più, vi invitiamo a vedere la sezione dedicata agli alunni di questa guida (*Account utenti*).

#### 4.2 II LeOshop

#### Il **LeO-shop** è il negozio del mondo LeO!

Qui è possibile usufruire delle fantastiche occasioni riservate agli iscritti a LeO, ma solo se avrete accumulato sufficienti *LeOcoin* (ved. sezione dedicata)!

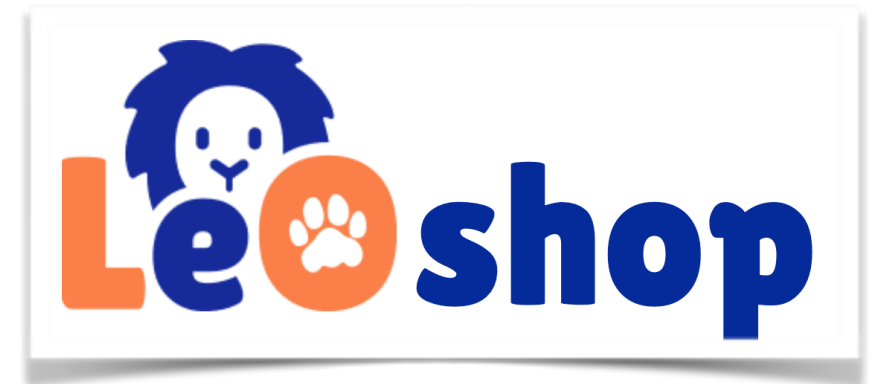

Per accedere al LeOshop è sufficiente fare click su *LeOshop* presente nella barra in alto.

In questa sezione è possibile trovare i **prodotti LeO, buoni** sconto su giochi, libri, materiale didattico o terapeutico, corsi e molto altro ancora!

Un piccolo consiglio: tenete sempre d'occhio il LeOshop, perché spesso ci sono sconti temporanei che possono sfuggire!

Vuoi pubblicizzare il tuo materiale o un corso nel LeOshop? È completamente gratuito! Scrivici a **info@leoapp.it** mettendo come oggetto "Collaborazione LeOshop", risponderemo al più presto!

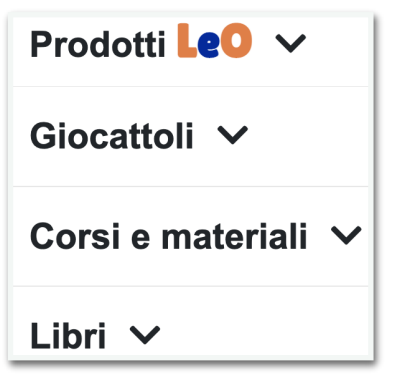

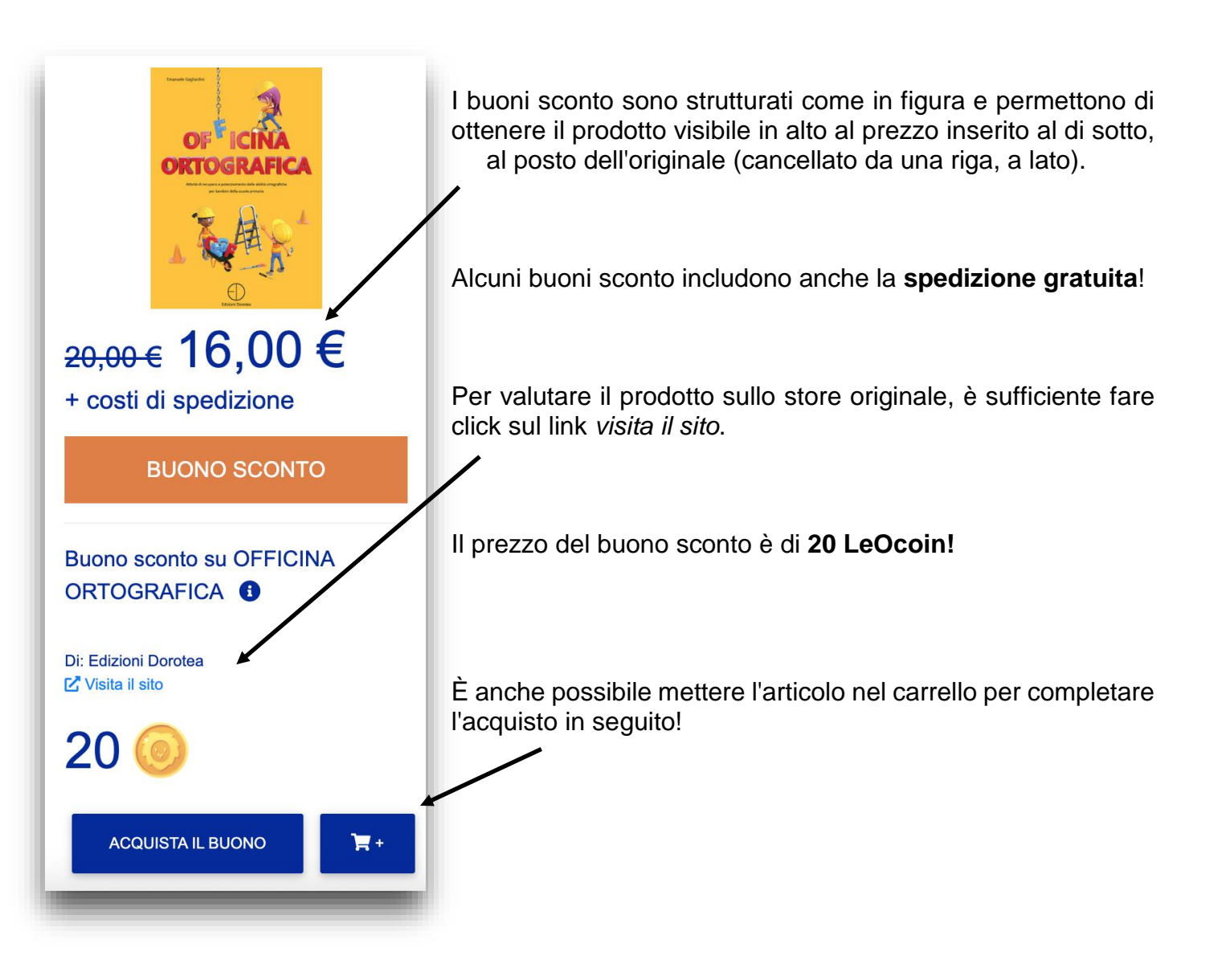

#### 4.3 Abbonamenti

Al termine dei mesi di prova gratuita è necessario acquistare un abbonamento per poter continuare ad usufruire degli strumenti offerti dal mondo LeO.

Si possono trovare tutte le formule di abbonamento disponibili nella sezione LeOshop. Per accedere al LeOshop è sufficiente fare click su *LeOshop* presente nella barra in alto.

In questa sezione si trovano i prodotti LeO, buoni sconto su giochi, libri, materiale didattico o terapeutico, corsi e molto altro ancora!

Vuoi pubblicizzare il tuo materiale o un corso nel LeOshop? È completamente gratuito! Scrivici a **info@leoapp.it** mettendo come oggetto "Collaborazione LeOshop", risponderemo al più presto!

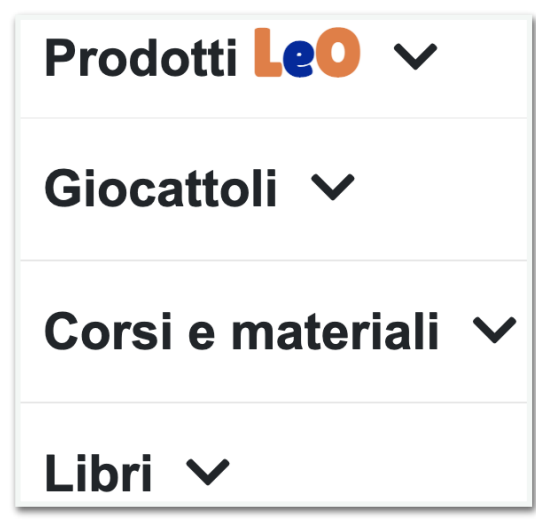

Facendo click su *Prodotti LeO* si aprirà la finestra relativa che include i **pacchetti di LeOcoin** (vedere sez. *LeOcoin*) e le **tipologie di abbonamento a LeO**.

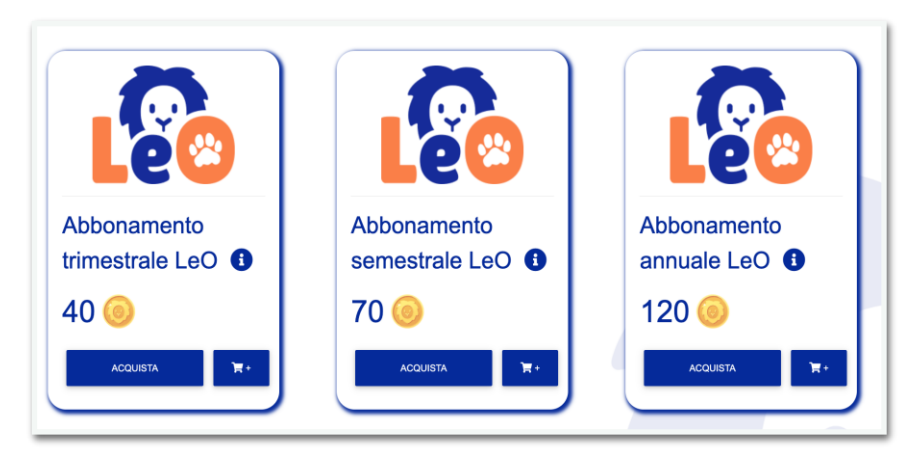

Sono attualmente disponibili in LeOSCHOOL tre tipologie di abbonamento **acquistabili in LeOcoin**:

- Trimestrale (40 LeOcoin)
- Semestrale (70 LeOc.)
- Annuale (120 LeOc.)

Per acquistare l'abbonamento annuale in LeOcoin sarà dunque necessario connettere almeno 12 alunni al proprio account. Per saperne di più, scopri come accumulare LeOcoin nella sezione *LeOcoin* di questa guida.

Gli abbonamenti non si rinnovano automaticamente, ma sono sempre **cumulativi** e si aggiungono anche ai primi mesi di prova gratuita!

Un piccolo consiglio: tieni sempre d'occhio il LeOshop, perché spesso compaiono **sconti** temporanei che possono sfuggire!

Se non si è riusciti ad accumulare sufficienti LeOcoin per l'acquisto vantaggioso dell'abbonamento a LeO, è disponibile un'ulteriore forma di abbonamento **annuale** al prezzo di € 24,99 IVA esclusa. L'abbonamento non si rinnova automaticamente, alla scadenza sarà comunque possibile accedere alla sezione LeOshop per procedere con un nuovo acquisto.

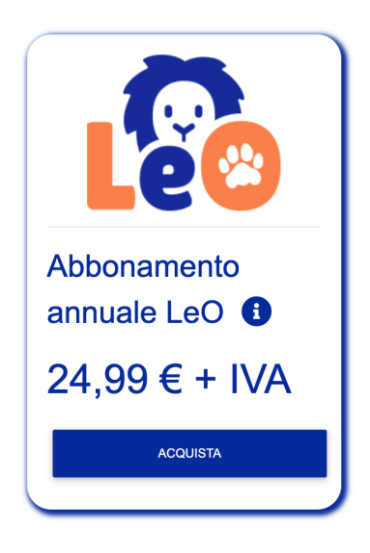

### **5. PROFILO**

Facendo click sull'icona dell'omino in alto a destra è possibile accedere alla pagina *II mio profilo*.

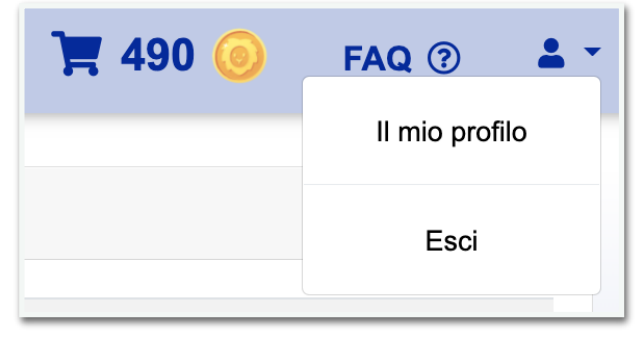

Qui sono contenute varie sezioni relative utili per la gestione del proprio abbonamento a LeO.

La prima sezione contiene semplicemente i **Dati Personali** inseriti in fase di iscrizione ed è qui possibile eliminare il proprio account.

La sezione **Abbonamento** contiene tutte le informazioni relative all'abbonamento in corso, incluse la sua tipologia e la futura scadenza.

È qui anche possibile modificare i propri dati di fatturazione.

| Abbonamento<br>Il tuo abbonamento è valido fino al 8 Agosto 2022 (181 giorni rimanenti).                                                                                                    |                     |
|----------------------------------------------------------------------------------------------------|---------------------|
|                                                                                                    |                     |
| È possibile prolungare la validità dell'abbonamento accumulando un numero sufficiente di LeOcoin<br>acquistare i pacchetti disponibili nel LeOshop. In alternativa potrai scegliere l'opzione di abboname<br>standard al prezzo di 24,99€. | per<br>into annuale |
| Clicca qui se vuoi modificare i dati di fatturazione                                                                                                    |                     |

La sezione **Portafoglio** mostra il numero di LeOcoin accumulati e si può trovare l'elenco degli eventuali acquisti effettuati nel *LeOshop*.

#### Portafoglio

I tuoi LeOcoin: 20

Come guadagnare LeOcoin?

- 1) Rimanendo connesso agli utenti
- 2) Invitando altri terapisti ad unirsi a LeO

#### Acquisti

Non hai ancora effettuato acquisti

| Connessioni                |         |  |  |
|----------------------------|---------|--|--|
| ✓ Utente uno Leo (UTENTE1) | RIMUOVI |  |  |
| ✓ Utente due Leo (UTENTE2) | RIMUOVI |  |  |
| ? Utente tre Leo (UTENTE3) | RIMUOVI |  |  |

Infine la sezione **Connessioni** dove è possibile visualizzare tutte le connessioni attive del proprio account.

È qui possibile rimuovere una connessione.

Il punto interrogativo accanto all'utente indica che è avvenuta la richiesta di connessione da parte del docente ma non è ancora stata accettata da parte dell'alunno.

### 6. ACCOUNT UTENTI (BAMBINI)

La versione dedicata ai bambini è **utilizzabile esclusivamente attraverso l'associazione con l'insegnante**, in quanto non è possibile modificare un esercizio ma esclusivamente avviarlo.

Il bambino può iscriversi selezionando l'alternativa *BAMBINI* dopo aver fatto click su *Accedi* e *Abbonati a LeO* in alto a destra.

Compilando il modulo è necessario inserire il nome e il cognome del bambino e **scegliere un nickname** (che dovrà essere comunicato all'insegnante!) ed impostare la password.

Al primo accesso è richiesto l'acquisto dell'**abbonamento per poter iniziare ad usufruire del servizio.** L'abbonamento si rinnova automaticamente, è possibile annullare il rinnovo nella sezione *Abbonamento* del *Mio Profilo.* 

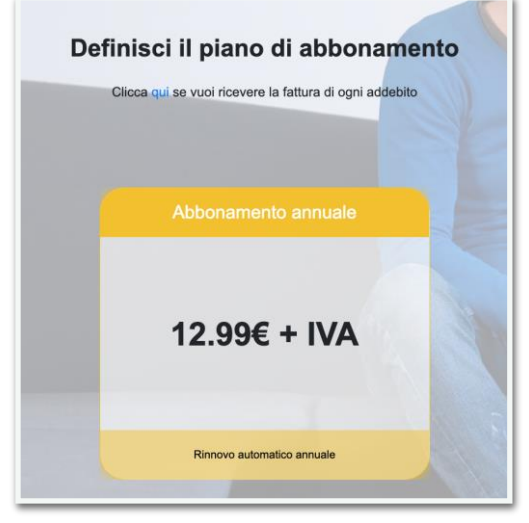

A questo punto, eseguito nuovamente l'accesso, si apre la pagina di benvenuto.

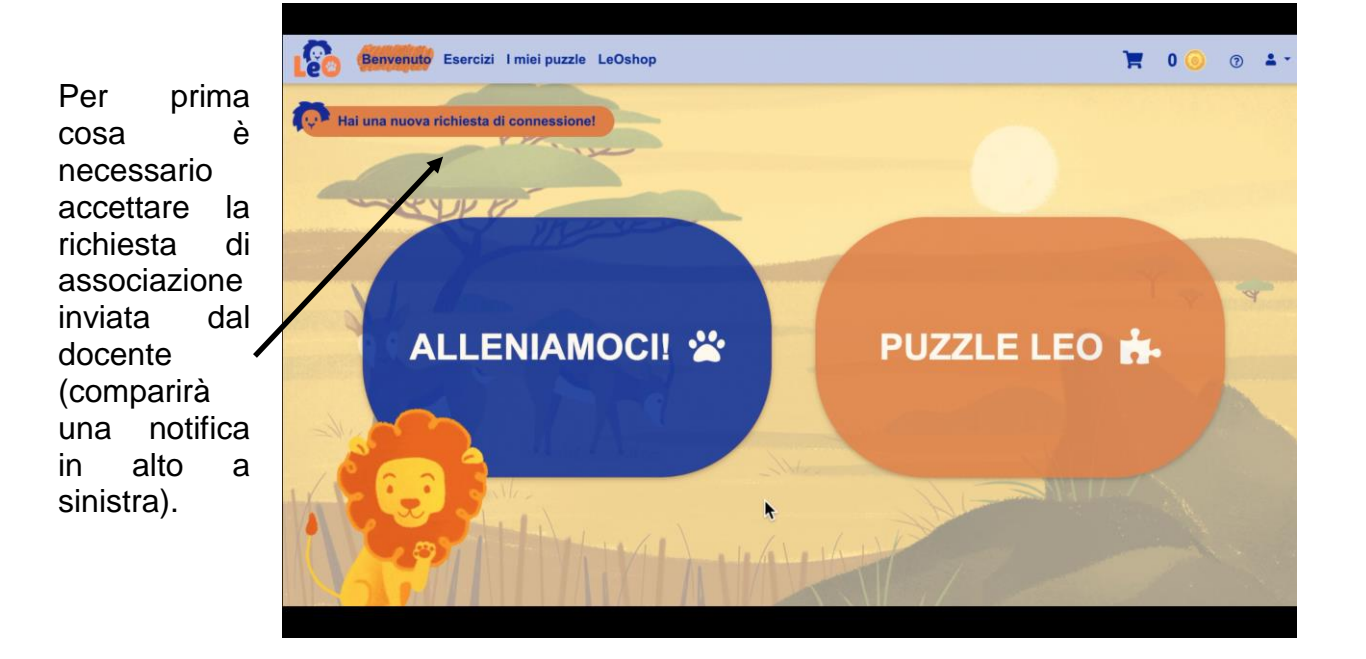

Facendo click su **Alleniamoci** o su *Esercizi* sulla barra, si aprirà la pagina degli esercizi.

Ogni orma rappresenta un esercizio assegnato da svolgere: le orme arancioni sono esercizi di ortografia, quelle bianche sono di comprensione del testo. Saranno presto presenti anche le orme relative agli esercizi di matematica e grammatica.

Le orme sono suddivise per data di scadenza e posizionate in ordine cronologico discendente. Alla data termine, l'orma scompare e l'esercizio non è più eseguibile.

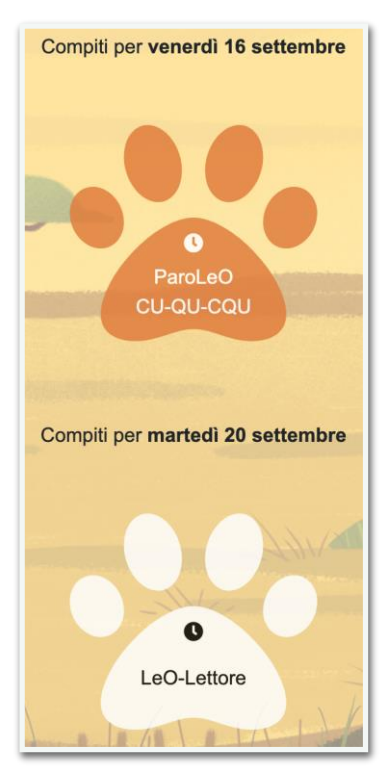

Facendo click sull'orma, l'esercizio **si avvia automaticamente**. È necessario arrivare alla *FINE* perché risulti completato. L'orma scompare una volta svolto l'esercizio.

Al termine dell'esercizio, si riceverà un premio in LeOcoin in base al risultato raggiunto.

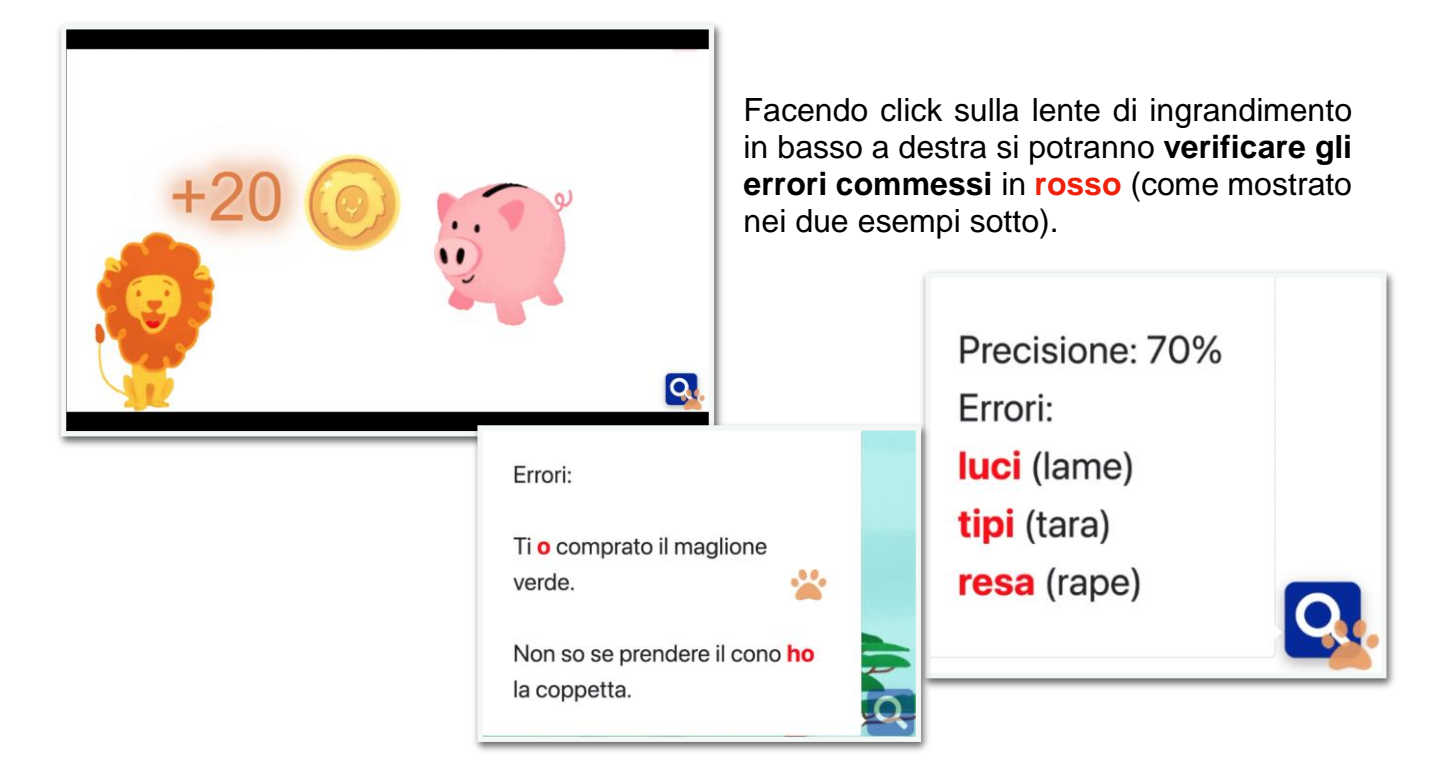

Accumulando LeOcoin attraverso l'allenamento, il bambino può aprire i **forzieri** colorati ed ottenere una **carta magica.** 

L'utente potrà aprire un massimo di **due** forzieri al giorno. Una volta scoperta la carta magica, si procede nella sezione *I miei Puzzle,* dove si possono visualizzare tutti i fantastici puzzle LeO completati e da completare.

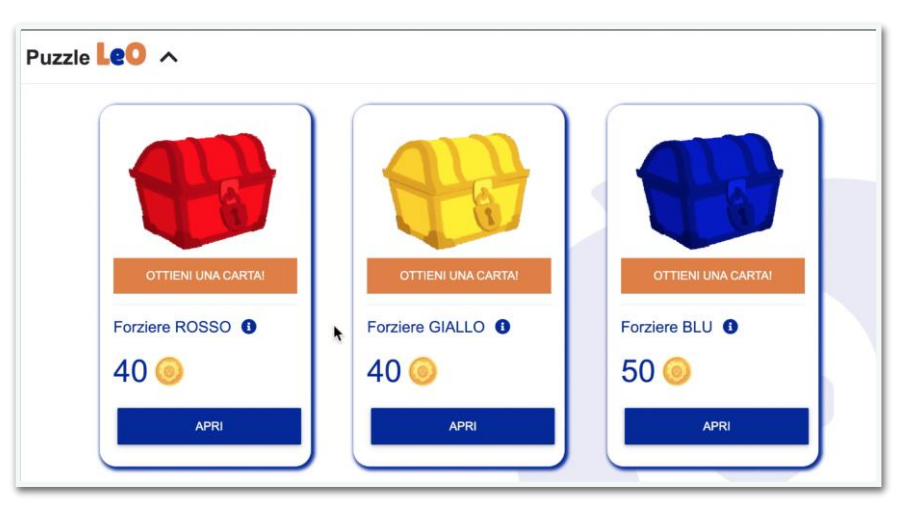

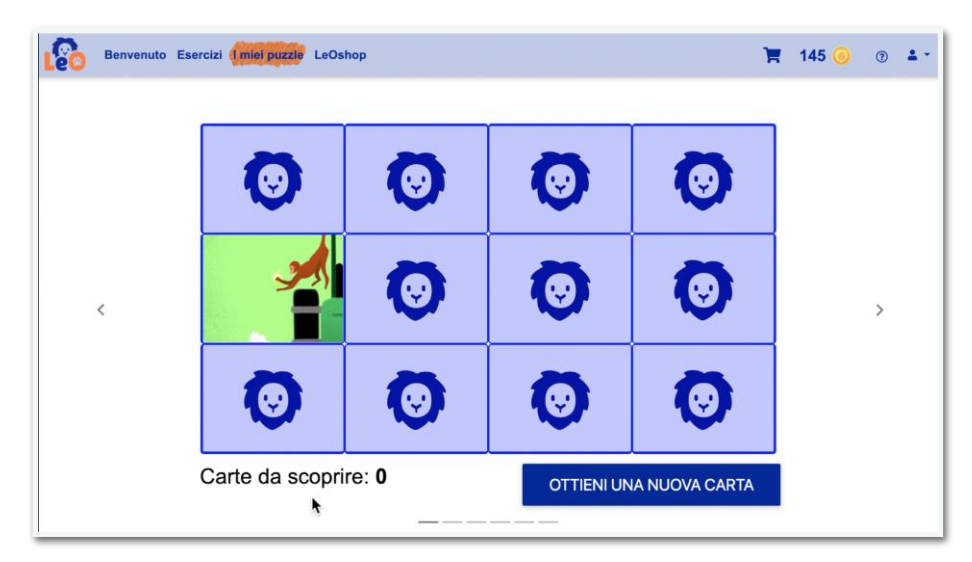

In figura si può vedere la sezione I miei Puzzle. che contiene numerosi puzzle sempre in aggiornamento. Ad ogni forziere corrisponde un puzzle dello stesso colore: qui è possibile scoprire le carte magiche rivelate da un forziere.

Al completamento di ogni puzzle, LeO avrà una sorpresa per te!

Nel LeOshop sono presenti anche favolosi buoni sconto per l'acquisto di tantissimi giocattoli e libri: il buono sconto permette di risparmiare sul prezzo e di ricevere l'articolo senza pagare la spedizione. Per avere maggiori informazioni sull'articolo basterà fare click sul link visita il sito.

La sezione il mio profilo presenta le informazioni dell'utente, lo stato dell'abbonamento e la possibilità di gestirlo, il portafoglio con il numero di LeOcoin accumulati e gli acquisti effettuati.

Per qualsiasi dubbio in merito alla presente sezione o ad altre di questa guida, vi invitiamo a consultare le **FAQ** presenti in alto nella Home Page di LeO, oppure scrivere all'indirizzo mail **info@leoapp.it** 

#### Buon divertimento con LeO!

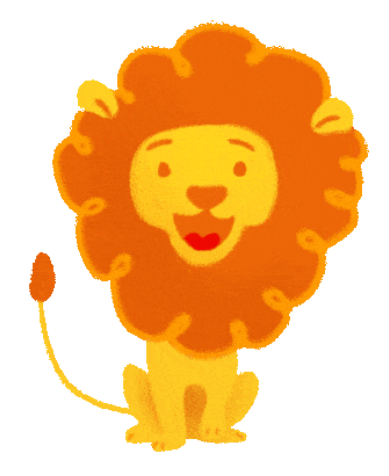